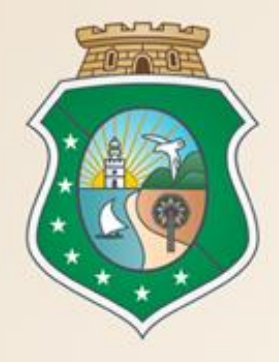

# GOVERNO DO Estado do Ceará

Secretaria do Planejamento e Gestão

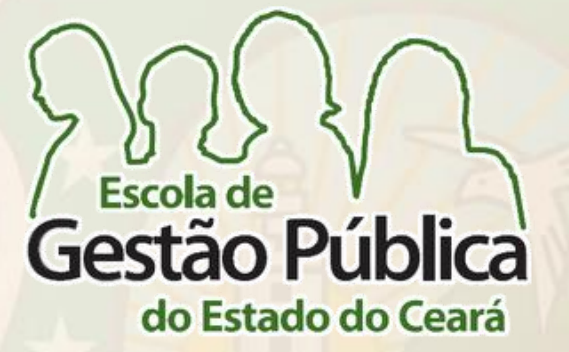

# CURSO SISTEMA DE COTAÇÃO ELETRÔNICA DO GOVERNO DO ESTADO

## VALDIR AUGUSTO DA SILVA

Gestor do Sistema de Cotação Eletrônica

FRANCISCO CARNEIRO S. FILHO / VENÍCIO PAULO M. SALDANHA

Suporte a Sistemas Corporativos

Fortaleza – 11 a 14 de novembro de 2013

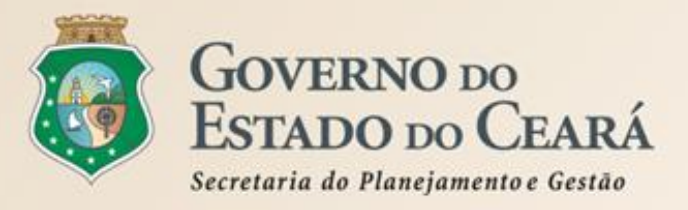

# **ESTRUTURA DO CURSO**

- A LEGISLAÇÃO DA SISTEMÁTICA DE COTAÇÃO ELETRÔNICA;
- O PROCEDIMENTO DA COTAÇÃO ELETRÔNICA;
- A IMPLANTAÇÃO DO SISTEMA DE COTAÇÃO ELETRÔNICA;
- PASSO A PASSO DO SISTEMA DE COTAÇÃO ELETRÔNICA.

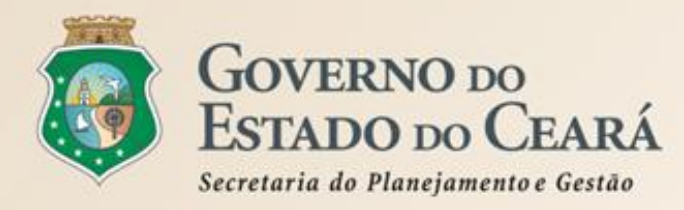

Dispõe sobre o procedimento de cotação eletrônica, para aquisição de bens e serviços comuns de pequeno valor, e dá providências correlatas.

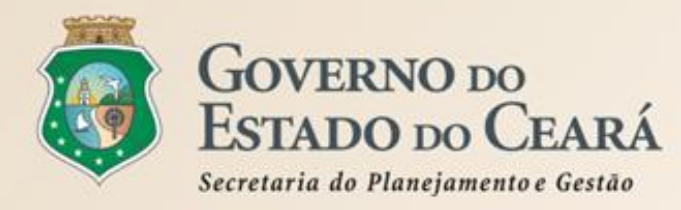

## Das Definições – art. 1º (1)

I - Cotação Eletrônica: conjunto de procedimentos para aquisição de bens e de serviços comuns de pequeno valor, visando à seleção de proposta mais vantajosa, através da rede corporativa mundial de computadores;

II - Promotor da Cotação Eletrônica: Órgão ou Entidade da Administração Pública Estadual responsável pela realização da cotação eletrônica;

*III - Bens e Serviços Comuns de Pequeno Valor:* referem-se àqueles que se enquadram na hipótese de dispensa de licitação, prevista no inciso II, do artigo 24, da Lei nº 8.666, de 21 de junho de 1993, e alterações posteriores, desde que não se trate de parcelas de uma mesma compra ou serviço de maior vulto que possa ser realizada de uma só vez;

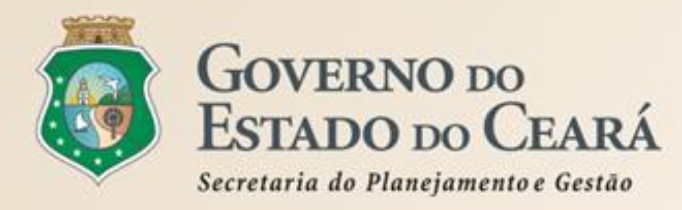

## Das Definições – art. 1º (2)

*IV - Dispensa com disputa sem sessão pública*: consiste no processo de aquisição de bens e serviços comuns de pequeno valor, utilizando-se a Cotação Eletrônica para a seleção de proposta mais vantajosa, baseada somente na última proposta válida, apresentada pelos fornecedores e registrada pelo Sistema;

**V-Termo de Participação**: instrumento convocatório, disponibilizado em meio eletrônico, que contém a especificação do objeto e demais condições exigidas para a participação na cotação eletrônica;

VI - Fornecedor: pessoa física ou jurídica credenciada a participar do procedimento de Cotação Eletrônica;

VII - Ordem de Compra ou de Serviço: documento formal emitido com o objetivo de autorizar a entrega do bem ou produto ou o início da prestação do serviço, conforme disciplinado no Anexo IV, do Decreto Estadual nº 27.786, de 2 de maio de 2005.

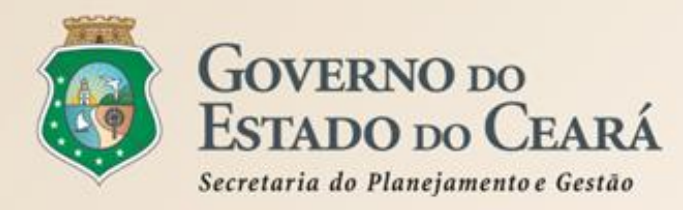

## **Outros Destaques (1):**

Todos os órgãos e entidades da Administração Estadual estão obrigados a utilizarem a Cotação Eletrônica para as aquisições de bens e serviços comuns de valor não superior a 10% do limite previsto para a modalidade convite - oito mil reais (art. 2º);

A compra de bens e serviços comuns fora dessa sistemática será possível somente com justificativa prévia do Ordenador de Despesa. As compras com suprimentos de fundos não estão incluídas nessa sistemática (art. 2º, §2º);

A Cotação Eletrônica é realizada por meio de sistema eletrônico, disponível na internet, sendo conduzida pelo respectivo Órgão ou Entidade da Administração Pública Estadual, com apoio técnico e operacional da SEPLAG (art. 3º);

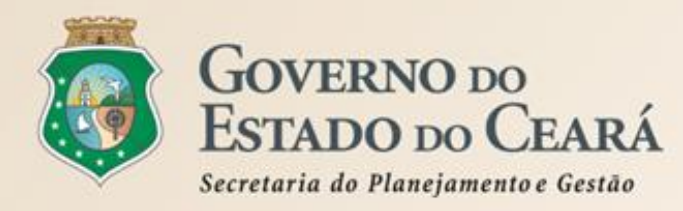

# **Outros Destaques (2):**

Prevê o regramento para operacionalização da Cotação Eletrônica, cujas informações principais constarão no Termo de Participação (art. 4º);

No caso de item integrante de Ata de Registro de Preços, a contratação só poderá ser realizada quando a proposta vencedora for inferior ao preço registrado vigente, em conformidade com a legislação estadual em vigor (art. 4º, VIII);

É necessário obter um parâmetro de preço junto a possíveis fornecedores ou por intermédio de preços oficiais praticados porórgãos públicos de qualquer esfera, o qual será utilizado como valor referencial (art. 5º, II);

É obrigatório o registro do processo de aquisição no Sistema LICITAWEB, bem como a impressão da respectiva certidão de comprovação da publicação na rede mundial de computadores (internet) (art. 5º, V);

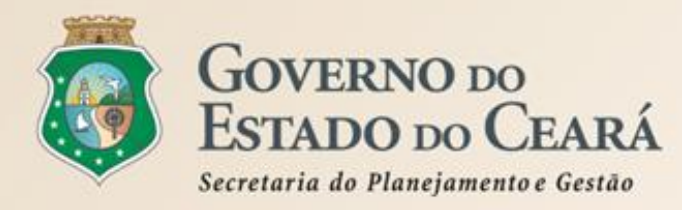

## **Outros Destaques (3):**

A regularidade fiscal do vencedor é condição necessária para conclusão da Cotação Eletrônica (art. 7º);

A contratação será formalizada por meio da emissão de Nota de Empenho, que será comunicada ao fornecedor vencedor (art. 8º);

O processo administrativo deverá conter (art. 10):

I – justificativa da necessidade do objeto;

II – cópia do Termo de Participação;

III – certidão de comprovação do registro do processo de aquisição no sistema LICITA WEB;

IV – cópia das certidões de regularidade fiscal previstas neste Decreto;

V – ordem de compra ou serviço contendo a autorização do ordenador de despesa;

VI – nota de Empenho referente ao processo com o atesto de recebimento;

VII – relatório emitido pelo Sistema resultante do processo da Cotação Eletrônica;
 VIII – comprovante de pagamento ao fornecedor;

IX – espelho da intenção de gastos, expedido pelo SIAP – Sistema Integrado de Acompanhamento de Programas (hoje SACC);

X – cópia do Certificado Eletrônico de Nota Fiscal para Órgão Público – CENFOP.

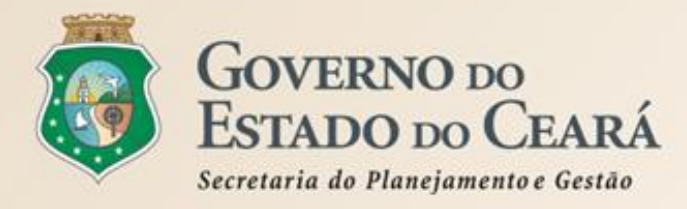

# O PROCEDIMENTO DA COTAÇÃO ELETRÔNICA

# A Cotação Eletrônica é uma disputa sem sessão pública, que ocorre da seguinte forma:

- O órgão promotor cadastra a cotação, anexa o instrumento de convocação (termo de participação), insere os itens/grupos e publica o procedimento;
- Durante o período (mínimo de 24 horas) disponibilizado para acolhimento de propostas, previsto no instrumento de convocação (termo de participação), os fornecedores, previamente cadastrados, efetuam seus lances;
- Ao compararem as condições e valores já registrados por outros disputantes, os fornecedores podem ofertar novos lances abaixo da sua melhor oferta;
- No horário especificado no termo de participação, as propostas serão abertas e o órgão promotor da cotação poderá adjudicar o objeto ao disputante da melhor proposta, desde que atenda aos requisitos exigidos no instrumento convocatório.

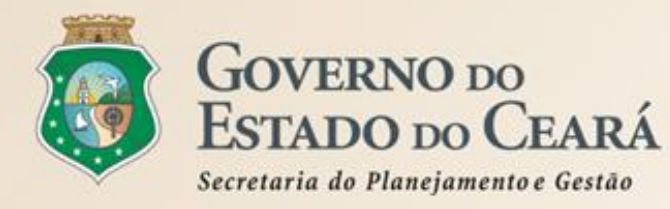

# A IMPLANTAÇÃO DO NOVO SISTEMA DE COTAÇÃO ELETRÔNICA

# Entre as principais características do novo sistema de Cotação Eletrônica, estão:

- Desenvolvido na plataforma do S2GPR (Sistema de Gestão Governamental por Resultados), por meio da parceria entre Seplag e Etice;
- Integração com os demais sistemas corporativos do Governo do Estado: Cadastro de Fornecedores, Catálogo de Itens e Gestão de Registro de Preços;
- ✓ Interação com os fornecedores, por meio de avisos sobre publicações, negociações e resultados das cotações eletrônicas;
- Maior transparência no processamento das cotações eletrônicas, por meio do acesso facilitado a todos os interessados.

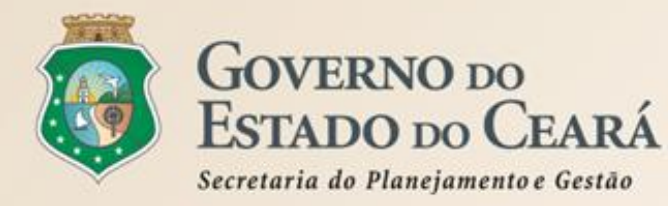

# A IMPLANTAÇÃO DO NOVO SISTEMA DE COTAÇÃO ELETRÔNICA

## Ações importantes para o sucesso na implantação:

- Os fornecedores deverão estar previamente inscritos no Cadastro de Fornecedores. Isso permitirá o recebimento de avisos sobre publicações, negociações e resultados das cotações.
- O Gestor e Apoio de Compras deverão utilizar o login e senha obtidos após o cadastramento no Sistema Corporativo do S2GPR, no perfil: Gestor de Compras ou Apoio Cotação Eletrônica;
- O Gestor e Apoio de Compras deverão divulgar aos seus fornecedores habituais das cotações eletrônicas a implantação do novo sistema;
- Ao divulgar a cotação no Licitaweb, informar no campo "Local de Realização da Licitação" o endereço: https://s2gpr.sefaz.ce.gov.br/cotacao-web
- ✓ Até final de 2013, o novo sistema de Cotação Eletrônica será de utilização obrigatória somente para aquisições de material de consumo.
- ✓ A partir de janeiro de 2014, os órgãos e entidades deverão utilizá-lo para aquisições de bens e serviços de qualquer natureza.

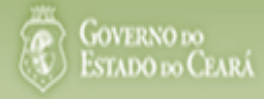

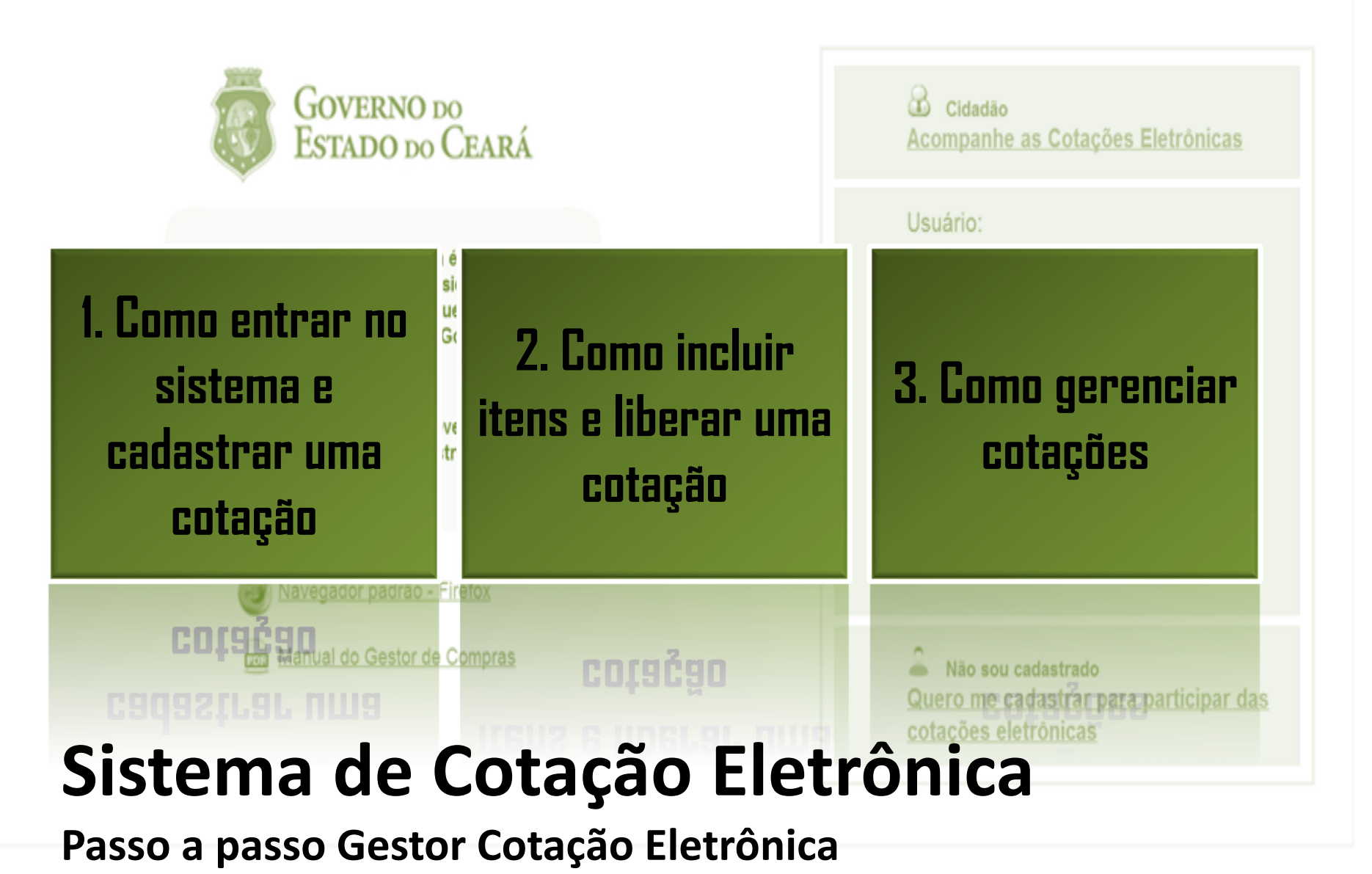

www.portalcompras.ce.gov.br

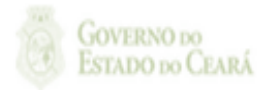

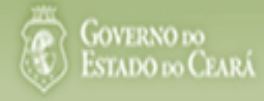

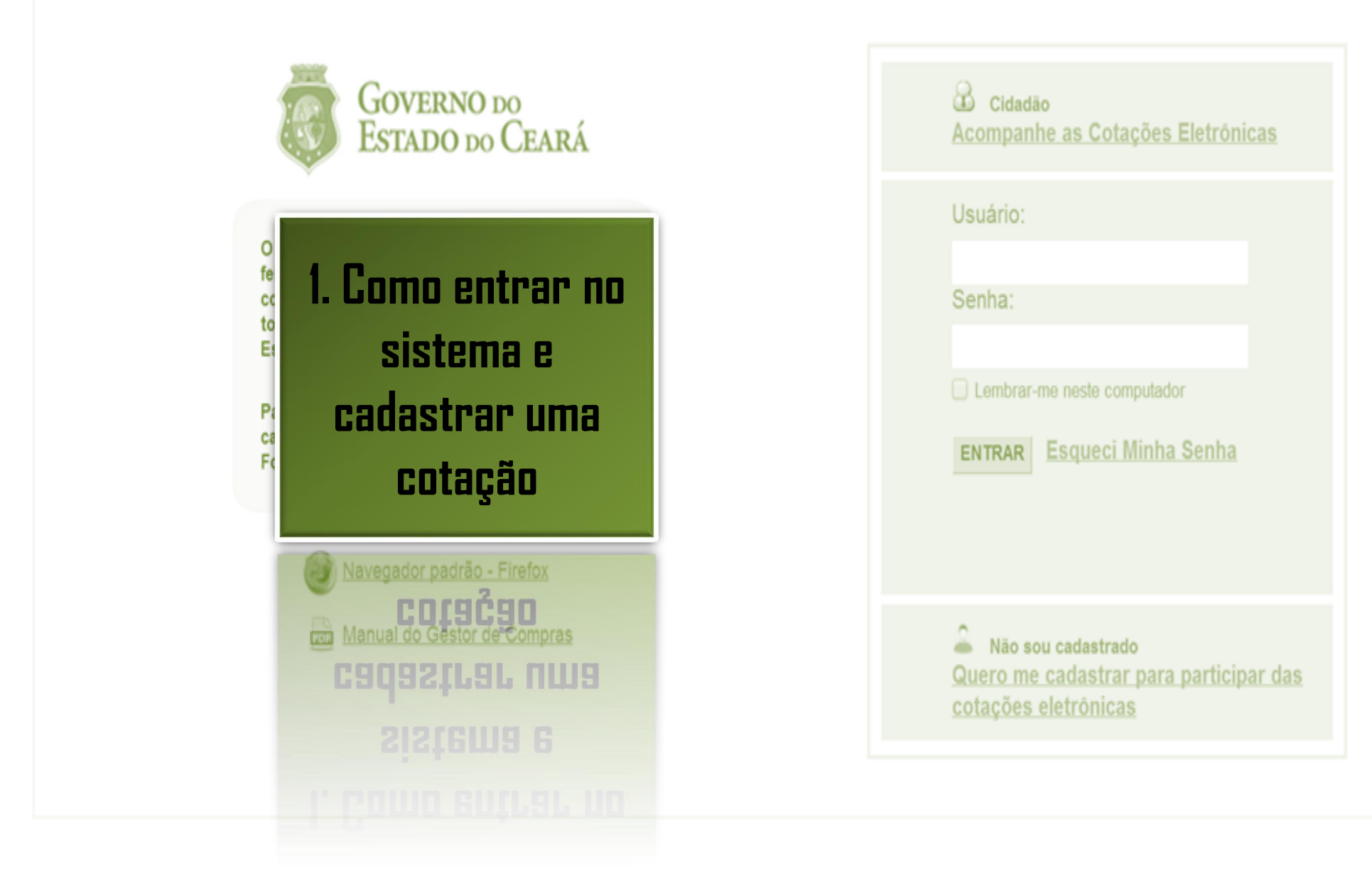

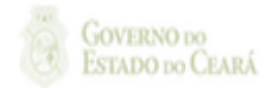

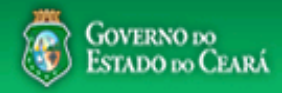

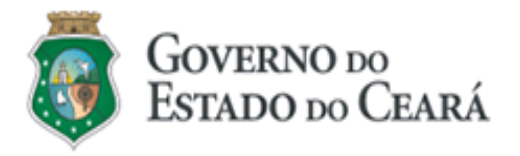

O Sistema de Cotação Eletrônica é uma ferramenta utilizada para as aquisições de bens e contratações de serviços de pequeno valor por todos os órgãos e entidades do Governo do Estado.

Para participar, o interessado deverá estar cadastrado no Sistema de Cadastro de Fornecedores.

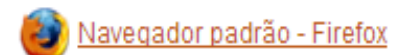

ma Manual do Gestor de Compras

| Cidadão<br><u>Acompanhe as Cotações Eletrônicas</u>                                          |
|----------------------------------------------------------------------------------------------|
| Usuário:<br>1<br>Senha:<br>2<br>Lembrar-me neste computador<br>ENTRAR<br>Esqueci Minha Senha |
| Não sou cadastrado<br>Quero me cadastrar para participar das<br>cotações eletrônicas         |

Acessando o sistema: 1. Digite o CPF; 2. Digite a senha;

3. Clique em Entrar.

## 🖇 Cotação Eletrônica

22019812304 Lotação: SECRETARIA DE PLANEJAMENTO E GESTAO - Exercicio: 2013

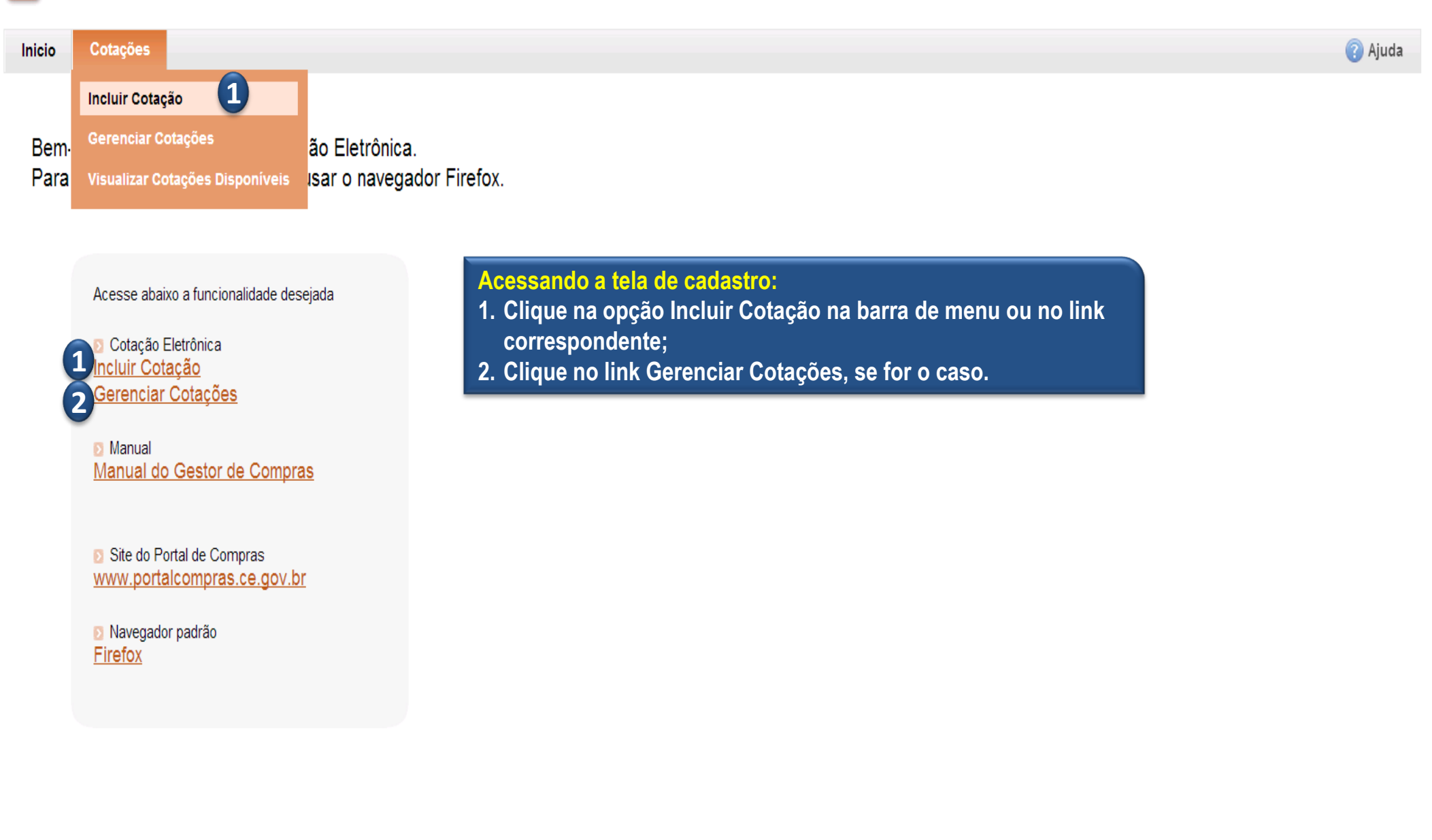

| S Cotação Eletrônica<br>Inicio Cotações<br>Cotações » Gerenciar Cotações<br>Inserir<br>* Campos Obrigatórios<br>Promotor da Cotação Eletrônica:<br>SECRETARIA DA FAZENDA      | Gestor de Compras:*<br>Gestor Teste de Compras da<br>Gestor Teste de Compras        | Cadastrando os dados de uma cotação:<br>1. Informe o nº do processo (Viproc);<br>2. Informe o nº do termo de participação;<br>3. Defina qual o critério de julgamento;<br>4. Escolha a natureza e o tipo de aquisição;<br>5. Informe data e hora para início e fim do<br>acolhimento de propostas;<br>6. Descreva o objeto da cotação;<br>7. Anexe o arquivo do termo de participação;<br>8. Clique em salvar. |
|----------------------------------------------------------------------------------------------------|-------------------------------------------------------------------------------------|----------------------------------------------------------------------------------------------------|
| N° Viproc:*<br>1841680/2010<br>N° Termo de Participação:<br>2013<br>1<br>1<br>Natureza da Aquisição:*<br>MATERIAL DE CONSUMO<br>Tipo de Aquisição:*<br>MATERIAL DE EXPEDIENTE | Moeda:*<br>Real  Maior desconto Critério de Julgaranto:* Menor lance Maior desconto | Data de acolhimento de propostas         Início:*         06/11/2013 07:45         Fim:*         06/11/2013 07:50                                                                                                    |
| Objeto da Cotação *<br>Aquisição de materiais de expediente 6<br>Documentos do Termo de Participação *<br>Adicionar Arquivo<br>C:\fakepath\Conta_TIM.pdf<br>Concluído         | Observações Complementa                                                             | res<br>X Excluir todos<br>Excluir                                                                                                    |

Salvar | Cancelar

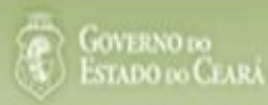

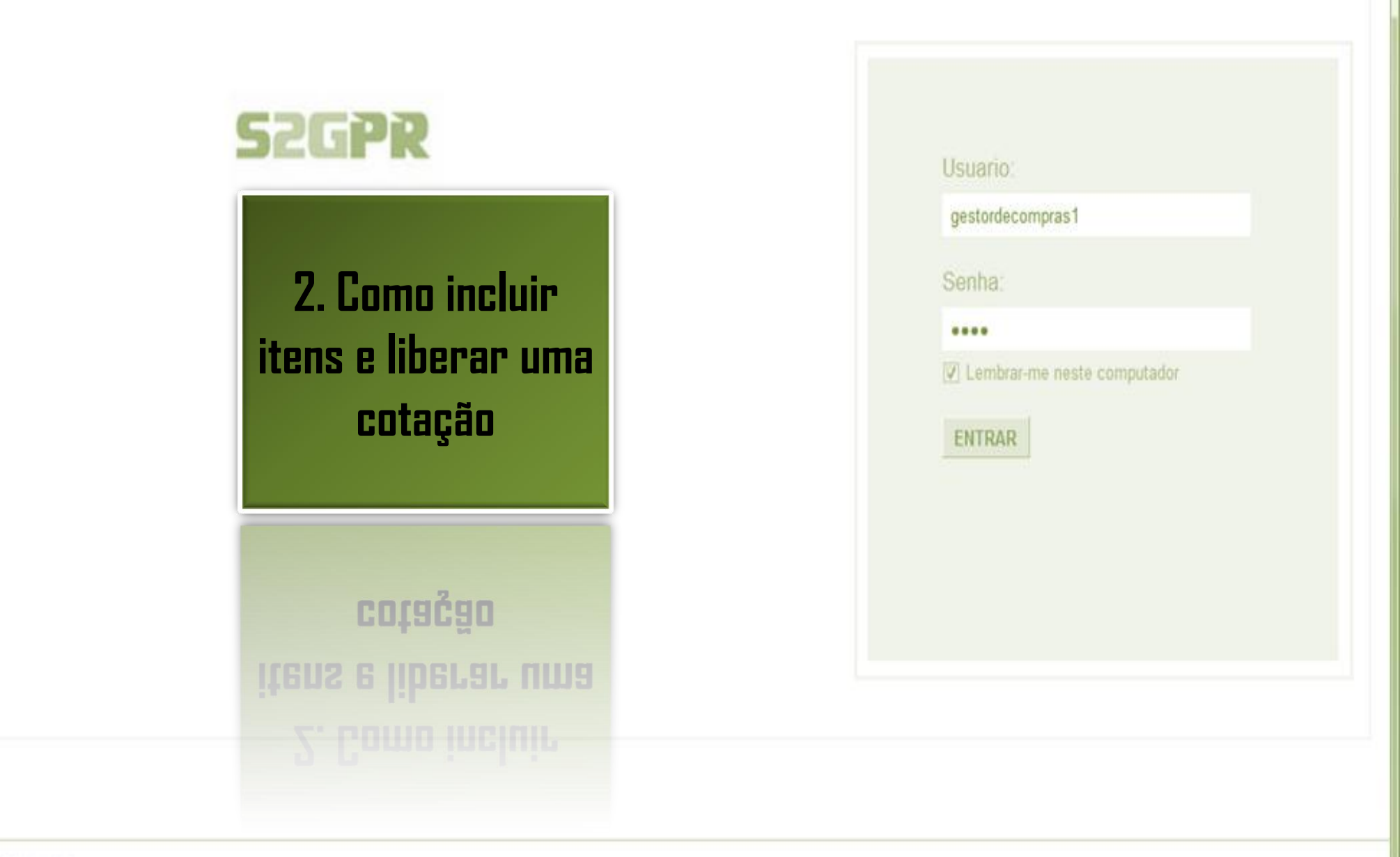

GOVERNO DO Estado do Ceará

Suporte: (85)xxxx xxxx | suporte@s2gpr.gav.br

Concluido

Termo de Participação 20130001.pdf

## S Cotação Eletrônica

| Inicio    | Cotaçõe     | S                  | Acessa                    | indo da tela | de gerenciamento de itens:     |         |                                                              |       |
|-----------|-------------|--------------------|---------------------------|--------------|--------------------------------|---------|--------------------------------------------------------------|-------|
| Cotações  | » Gerencia  | r Cotações         | 1. Cliqu                  | ue no botão  | Gerenciar Itens para incluir o | s itens | da cotação                                                   |       |
| Visual    | izar        | -                  |                           |              |                                |         |                                                              |       |
| Promot    | or da Cotaç | ão Eletrônica      |                           |              | Gestor de Compras              |         |                                                              |       |
| SECRE     | ETARIA DE I | PLANEJAMENTO E     | GESTAO                    |              | VALDIR AUGUSTO DA SILVA        |         |                                                              |       |
| Nº da Col | EP          | Nº Viproc:         | Nº Termo de Participação: | Moeda:       | Critério de Julgamento:        | Status  | da Cotação                                                   |       |
| 2013/00   | 003         | 1841680/2010       | 20130001                  | Real         | Menor lance                    | Em ca   | adastro                                                      |       |
| Naturez   | a da Aquisi | ção:               |                           |              |                                |         | <ul> <li>Data de acolhimento de prope<br/>Início:</li> </ul> | ostas |
| MATER     | RIAL DE COI | NSUMO              |                           |              |                                |         | 31/10/2013 12:00                                             |       |
| Tipo de   | Aquisição:  |                    |                           |              |                                |         | Fim:                                                         |       |
| MATER     | RIAL DE EXF | PEDIENTE           |                           |              |                                |         | 01/11/2013 12:00                                             |       |
| Objeto da | a Cotação   |                    |                           |              | Observações Complementares     |         |                                                              |       |
| AQUISIÇ   | ÇÃO DE MAT  | FERIAL DE EXPED    | IENTE                     |              |                                |         |                                                              |       |
| Docum     | entos do Te | ermo de Participaç | ção                       |              |                                |         |                                                              |       |
|           |             | NOME DO DOCU       | MENTO                     |              |                                |         |                                                              |       |

Download

 $\odot$ 

## S Cotação Eletrônica

| nicio              | Cotações                        |                             |                                                                |                                      |                         |                                    |
|--------------------|---------------------------------|-----------------------------|----------------------------------------------------------------|--------------------------------------|-------------------------|------------------------------------|
| otações<br>erencia | s » Gerenciar<br>r Itens da Cot | Itens Inclu<br>Iação 1. Cli | i <mark>indo itens na cotação</mark><br>ique no botão Adiciona | <mark>eletrônica:</mark><br>ar Itens |                         |                                    |
| Promo              | otor da Cotaçã                  | ão Eletrônica               |                                                                |                                      | Gestor de Compras       |                                    |
| SECF               | RETARIA DE F                    | PLANEJAMENTO E              | GESTAO                                                         |                                      | VALDIR AUGUSTO DA SILVA |                                    |
| Nº da C            | CoEP                            | Nº Viproc:                  | Nº Termo de Participação:                                      | Moeda:                               | Critério de Julgamento: |                                    |
| 2013/              | 00003                           | 1841680/2010                | 20130001                                                       | Real                                 | Menor lance             |                                    |
| Status             | da Cotação                      |                             |                                                                |                                      |                         |                                    |
| Em ca              | adastro                         |                             |                                                                |                                      |                         |                                    |
| Tipo d             | e Aquisição:                    |                             |                                                                |                                      |                         | - Data do acolhimonto do propostas |
| MATE               | RIAL DE EXP                     | EDIENTE                     |                                                                |                                      |                         | Início:                            |
| Objeto             | da Cotação                      |                             |                                                                |                                      |                         | 31/10/2013 12:00                   |
| AQUI               | SIÇÃO DE MA                     | TERIAL DE EXPEDI            | IENTE                                                          |                                      |                         | Fim:                               |
|                    |                                 |                             |                                                                |                                      |                         | 01/11/2013 12:00                   |
|                    |                                 |                             |                                                                |                                      |                         |                                    |

## Grupos de itens

🗊 Nenhum registro encontrado.

### Itens

Nenhum registro encontrado.

| S Cotação Eletrônica                                                | Selecionando itens do Catálogo:<br>1. Para localizar um item do catálogo preencha um ou mais campos; |
|---------------------------------------------------------------------|----------------------------------------------------------------------------------------------------|
| Inicio Cotações                                                     | 2. Clique em pesquisar;                                                                              |
| Cotações » Gerenciar Cotações » Gerenciar Itens<br><b>Pesquisar</b> | 4. Clique em Inserir.                                                                                |
| Código Material/Serviço                                             |                                                                                                    |

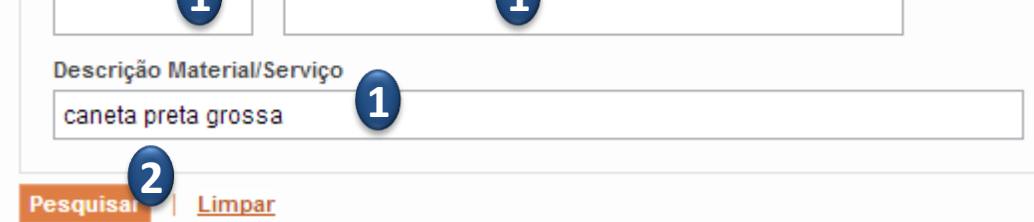

### Inserir

|    |         | CÓDIGO | MATERIAL/SERVIÇO     | DESCRIÇÃO MATERIAL/SERVIÇO                                                                                                    | UNIDADE<br>FORNECIMENTO | STATUS |
|----|---------|--------|----------------------|----------------------------------------------------------------------------------------------------|-------------------------|--------|
|    | 0       | 19224  | CANETA ESFEROGRAFICA | CANETA ESFEROGRAFICA, ESCRITA COR AZUL, CORPO EM METAL, COR PRETA, PERSONALIZADA COM<br>GRAVAÇÃO A LASER, ESCRITA GROSSA, ESFERA EM TUNGSTÊNIO, APROXIMADAMENTE 140 MM,<br>CARGA EM TUBO PLÁSTICO, UNIDA       | UNIDADE - 1.0 UN        | Ativo  |
| 3  | ۲       | 19240  | CANETA ESFEROGRAFICA | CANETA ESFEROGRAFICA, ESCRITA COR AZUL, ESCRITA GROSSA, CORPO EM METAL, COR PRETA COM<br>PRATA, PERSONALIZADA COM GRAVAÇÃO A LASER, ESFERA EM TUNGSTÊNIO, APROXIMADAMENTE<br>140 MM, CARGA EM TUBO PLÁSTI      | UNIDADE - 1.0 UN        | Ativo  |
|    | $\circ$ | 522850 | CANETA HIDROGRAFICA  | CANETA HIDROGRAFICA, COR PRETA, PONTA GROSSA, EMBALAGEM CONTENDO DADOS DE<br>IDENTIFICAÇÃO, PROCEDÊNCIA E PRAZO DE VALIDADE, CAIXA 12.0 UN                                                                     | CAIXA - 12.0 UN         | Ativo  |
|    | 0       | 24627  | CANETA ESFEROGRAFICA | CANETA ESFEROGRAFICA, CORPO EM METAL, REVESTIDA EM COURO COR PRETA, PERSONALIZADA<br>COM GRAVAÇÃO A LASER, ESCRITA GROSSA, ESFERA EM TUNGSTÊNIO, APROXIMADAMENTE 140 MM ,<br>CARGA EM TUBO PLÁSTICO, ESCRITA C | UNIDADE - 1.0 UN        | Ativo  |
|    | 0       | 159875 | CANETA ESFEROGRAFICA | CANETA ESFEROGRAFICA, COR PRETA, CORPO EM MATERIAL PLASTICO TRANSPARENTE, ESCRITA<br>GROSSA, COM PONTA DE AÇO, ESFERA EM TUGSTÊNIO, APROXIMADAMENTE 140 MM, CARGA EM TUBO<br>PLÁSTICO, UNIDADE 1.0 UNIDADE     | UNIDADE - 1.0 UN        | Ativo  |
| In | serii   | 4      | ·                    | 1a5                                                                                                    | de 5   🤜 🔍              | » »»   |

KK K > >>

Lotaç

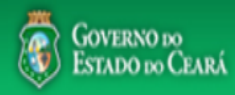

| S Compras                                                                 |                                              |          |                 | Completando as informações do item:<br>1. Marque somente se o item for de serviço;<br>2. Desmarque somente se não exigir marca para o item;               |
|---------------------------------------------------------------------------|----------------------------------------------|----------|-----------------|----------------------------------------------------------------------------------------------------|
| Inicio Cotações                                                           |                                              |          |                 | 3. Informe a quantidade a ser adquirida;                                                                                                    |
| Cotações » Gerenciar Cotações » Gerenciar<br>Inserir                      | r Itens                                      |          |                 | <ul> <li>4. Informe o valor de referencia (mercado);</li> <li>5. Se necessário, complemente a descrição do item;</li> <li>6. Clique em salvar.</li> </ul> |
| * Campos Obrigatorios<br>Item: Item do Catálogo de Materiais:<br>1 159590 | Unidade de fornecimento:<br>UNIDADE - 1.0 UN | Serviço: | Item Com Marca: |                                                                                                    |
| Quantidade Estimada:* -                                                   | Valor Es                                     | * mado:  |                 | Valor total:                                                                                                    |

| 1                   | 159590                   | UNIDADE - 1.0 UN   |           |                          |
|---------------------|--------------------------|--------------------|-----------|--------------------------|
| <b>Quan</b><br>300, | tidade Estimada: *<br>00 | Valor Es<br>0,9000 | timado: * | Valor total:<br>270,0000 |

### Descrição do Item:

CANETA ESFEROGRAFICA, COR COR AZUL, APRESENTAÇÃO CORPO MATERIAL PLÁSTICO TRANSPARENTE, ESCRITA ESCRITA GROSSA, PONTA PONTA DE ACO, ESPECIE, DIMENSAO/TAMANHO COMPRIMENTO APROXIMADO 140MM, CARGA CARGA: TUBO PLÁSTICO 130,5MM, ESFERA TUNGSTÊNIO, CARACTERISTICA ADICIONAL GRAVADO NO CORPO MARCA DO FABRICANTE, UNIDADE 1.0 UNIDADE UNIDADE 1.0 UN

### Observações:

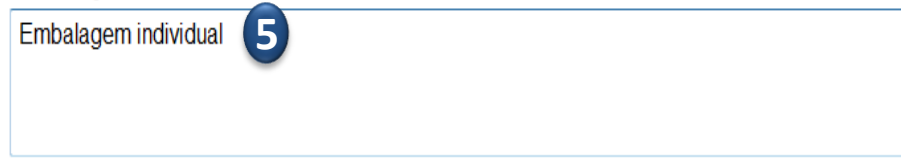

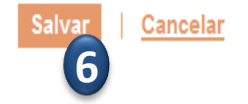

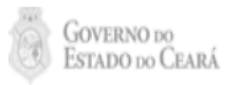

| nicio Cotações                             | S                 |                           |        | 1. Confira a inclusão e fe<br>2. Clique novamente em | eche a mensagem Registro Inseri<br>Adicionar itens. |
|--------------------------------------------|-------------------|---------------------------|--------|------------------------------------------------------|-----------------------------------------------------|
| itações » Gerencia<br>erenciar Itens da Co | r Itens<br>otação |                           |        |                                                      |                                                     |
| Promotor da Cota                           | ção Eletrônica    |                           |        | Gestor de Compras                                    |                                                     |
| SECRETARIA DE                              | PLANEJAMENTO E    | GESTAO                    |        | VALDIR AUGUSTO DA SILVA                              |                                                     |
| Nº da CoEP                                 | N° Viproc:        | Nº Termo de Participação: | Moeda: | Critério de Julgamento:                              |                                                     |
| 2013/00003                                 | 1841680/2010      | 20130001                  | Real   | Menor lance                                          |                                                     |
| Status da Cotação                          |                   |                           |        |                                                      |                                                     |
| Em cadastro                                | Me                | ensagem(ns)               |        | X                                                    | )                                                   |
| Tipo de Aquisição<br>MATERIAL DE EX        | PEDIENTE          | Registro inserido         |        |                                                      | Data de acolhimento de propostas                    |
| Objeto da Cotação                          |                   |                           |        |                                                      | Inicio:<br>01/11/2013 12:00                         |
| AQUISIÇÃO DE M                             | ATERIAL DE EXPED  | IENTE                     |        |                                                      | 01/11/2013 12:00                                    |
|                                            |                   |                           |        |                                                      | Fim:                                                |
|                                            |                   |                           |        |                                                      | 04/11/2013 12:00                                    |

### Grupos de itens

| 🚯 Nenhum registro encontrado. |
|-------------------------------|
|-------------------------------|

### Itens

|   |            |      | Subir Item Descer Item                                                                                                    |            |                   |                            |
|---|------------|------|----------------------------------------------------------------------------------------------------|------------|-------------------|----------------------------|
|   | <b>≫</b> ∃ | ITEM | DESCRIÇÃO DO ITEM                                                                                                    | QUANTIDADE | VALOR<br>ESTIMADO | VALOR<br>TOTAL<br>ESTIMADO |
| 1 |            | 1    | CANETA ESFEROGRAFICA, ESCRITA COR AZUL, ESCRITA GROSSA, CORPO EM METAL, COR PRETA COM PRATA,<br>PERSONALIZADA COM GRAVAÇÃO A LASER, ESFERA EM TUNGSTÊNIO, APROXIMADAMENTE 140 MM, CARGA EM TUBO<br>PLÁSTICO, UNIDADE 1.0 UN<br><b>Und. Fornecimento:</b> UNIDADE - 1.0 UN <b>Serviço:</b> Não <b>Item c/ marca:</b> Sim <b>Cod. Catálogo:</b> 19240 | 300,00     | 0,9000            | 270,0000                   |
|   |            |      | Subir Item Descer Item                                                                                                    |            |                   |                            |

| SECRETARIA D     | )A FAZENDA             |                           |          | Gestor de Agrupando itens da Cotação;<br>Gestor Te 1. Para formar grupo de dois ou mais itens, clique e |
|------------------|------------------------|---------------------------|----------|----------------------------------------------------------------------------------------------------|
| I⁰ da CoEP       | Nº Viproc:             | Nº Termo de Participação: | Moeda:   | Adicionar Grupo                                                                                         |
| 2013/00010       | 6222614/2012           | 20130001                  | Real     | Menor lance                                                                                             |
| Status da Cotaçã | ăo                     |                           |          |                                                                                                    |
| Em cadastro      |                        |                           |          |                                                                                                    |
| ipo de Aquisiçã  | ăo:                    |                           |          |                                                                                                    |
| MATERIAL DE      | EXPEDIENTE             |                           |          | Data de acoinimento de propostas                                                                        |
| bjeto da Cotaç   | ão                     |                           |          | Inicio:<br>06/11/2013 07:50                                                                             |
| quisição de m    | ateriais de expediente |                           |          | 00/11/2013 07:30                                                                                        |
|                  |                        |                           |          | Fim:                                                                                                    |
|                  |                        |                           |          | 06/11/2013 07:55                                                                                        |
|                  | 1                      |                           |          |                                                                                                    |
|                  |                        | Cotosia Liborar Cotosia   | L Maltar | Valor total da cotação: P\$ 175                                                                         |

## Grupos de itens

🗊 Nenhum registro encontrado.

### Itens

| Editar                                                                                      | Excluir | Subir Item Descer Item                                                                                                    |            |                   |                            |
|---------------------------------------------------------------------------------------------|---------|----------------------------------------------------------------------------------------------------|------------|-------------------|----------------------------|
| 1<br>1<br>1<br>1<br>1<br>1<br>1<br>1<br>1<br>1<br>1<br>1<br>1<br>1<br>1<br>1<br>1<br>1<br>1 | ITEM    | DESCRIÇÃO DO ITEM                                                                                                    | QUANTIDADE | VALOR<br>ESTIMADO | VALOR<br>TOTAL<br>ESTIMADO |
|                                                                                             | 1       | CANETA ESFEROGRAFICA, ESCRITA COR AZUL, CORPO EM METAL, COR PRETA, PERSONALIZADA COM GRAVAÇÃO A LASER,<br>ESCRITA GROSSA, ESFERA EM TUNGSTÊNIO, APROXIMADAMENTE 140 MM, CARGA EM TUBO PLÁSTICO, UNIDADE 1.0 UN<br>Und. Fornecimento: UNIDADE - 1.0 UN Serviço: Não Item c/ marca: Sim Cod. Catálogo: 19224                            | 50,00      | 2,0000            | 100,0000                   |
|                                                                                             | 2       | CANETA ESFEROGRAFICA, ESCRITA COR AZUL, ESCRITA GROSSA, CORPO EM METAL, COR PRETA COM PRATA,<br>PERSONALIZADA COM GRAVAÇÃO A LASER, ESFERA EM TUNGSTÊNIO, APROXIMADAMENTE 140 MM, CARGA EM TUBO<br>PLÁSTICO, UNIDADE 1.0 UN<br><b>Und. Fornecimento:</b> UNIDADE - 1.0 UN <b>Serviço:</b> Não Item c/ marca: Sim Cod. Catálogo: 19240 | 50,00      | 1,5000            | 75,0000                    |
| Editar                                                                                      | Excluir | Subir Item Descer Item                                                                                                    |            |                   |                            |

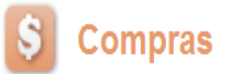

### Inicio Cotações

Cotações » Gerenciar Cotações » Gerenciar Grupos de Itens

### Inserir

### \* Campos Obrigatorios

| Identificador do Gru | po:* |  |  |
|----------------------|------|--|--|
| canetas              |      |  |  |
| Justificativa:*      |      |  |  |
| Entrega conjunta     | 2    |  |  |
|                      |      |  |  |

## Formando grupos de itens:

- 1. Atribua um nome ao grupo que será formado;
- 2. Justifique o agrupamento dos itens;
- 3. Marque os itens que serão agrupados;
- 4. Clique para adicioná-los ao grupo.

### Itens do grupo

| nhum Registro Encontrado |  |
|--------------------------|--|
| temover                  |  |
|                          |  |

### Itens disponíveis para agrupar

|   |          | ITEM | ITEM                                                                                                    | QUANTIDADE | VALOR<br>E STIMADO | VALOR TOTAL<br>ESTIMADO |
|---|----------|------|----------------------------------------------------------------------------------------------------|------------|--------------------|-------------------------|
| 3 | <b>V</b> | 1    | CANETA PARA RETROPROJETOR, APRESENTAÇÃO CORPO EM MATERIAL PLASTICO, PONTA PONTA FINA,<br>UTILIZACAO CARGA NÃO TÓXICA, CARACTERISTICA ADICIONAL GRAVADO NO CORPO A MARCA DO<br>FABRICANTE, COR CORES VARIADAS, EMBALAGEM ACONDICIONADAS EM ESTOJO PLÁSTICO, JOGO 6.0 UN<br>Und. Fornecimento: JOGO - 6.0 UN Serviço: Não Item c/ marca: Sim Cod. Catálogo: 48682                              | 50,00      | 2,0000             | 100,0000                |
| 3 | <b>V</b> | 2    | CANETA ESFEROGRAFICA, COR COR AZUL, APRESENTAÇÃO CORPO MATERIAL PLÁSTICO TRANSPARENTE,<br>ESCRITA ESCRITA GROSSA, PONTA PONTA DE ACO, ESPECIE , DIMENSAO/TAMANHO COMPRIMENTO<br>APROXIMADO 140MM, CARGA CARGA: TUBO PLÁSTICO 130,5MM, ESFERA TUNGSTÊNIO, CARACTERISTICA<br>ADICIONAL GRAVADO NO<br>Ind. Fornecimento: UNIDADE - 1.0 UN Serviço: Não Item c/ marca: Sim Cod. Catálogo: 159590 | 50,00      | 1,5000             | 75,0000                 |

| Ś | Cota | ção | Eletrônica |
|---|------|-----|------------|
|   |      | 3   |            |

Inicio Cotações

\* Campos Obrigatorios

Cotações » Gerenciar Cotações » Gerenciar Grupos de Itens Inserir

# Confirmando o agrupamento de itens: 1. Verifique o agrupamento e feche a mensagem; 2. Ainda é possível alterar o identificador do grupo, a justificativa, a ordem dos itens ou removê-los, se necessário;

3. Se estiver tudo ok, clique para Salvar o agrupamento dos itens.

| lusti | ficativa:* |      |                                                                                            |                                                                                                    |            |                   |                            |
|-------|------------|------|--------------------------------------------------------------------------------------------|----------------------------------------------------------------------------------------------------|------------|-------------------|----------------------------|
| Entr  | ega conji  | unta | 2                                                                                          |                                                                                                    |            |                   |                            |
|       |            |      |                                                                                            | Mensagem(ns)                                                                                                    |            |                   |                            |
| en    | s do g     | jrup | 0                                                                                          | 📀 Item 19240 adicionado ao grupo.                                                                                                    |            |                   |                            |
|       |            |      |                                                                                            | 🐼 Item 19224 adicionado ao grupo.                                                                                                    |            |                   |                            |
|       |            | ITEM | ITEM                                                                                       |                                                                                                    | QUANTIDADE | VALOR<br>ESTIMADO | VALOR<br>TOTAL<br>ESTIMADO |
|       | *          | 1    | CANETA ESFEROGRAFI<br>PERSONALIZADA COM (<br>PLÁSTICO, UNIDADE 1.0<br>Und. Fornecimento: U | CA, ESCRITA COR AZUL, ESCRITA GROSSA, CORPO EM METAL, COR PRETA COM PRATA,<br>GRAVAÇÃO A LASER, ESFERA EM TUNGSTÊNIO, APROXIMADAMENTE 140 MM, CARGA EM TUBO<br>UN<br>NIDADE - 1.0 UN <b>Serviço: Não Item c/ marca:</b> Sim <b>Cod. Catálogo:</b> 19240 | 300,00     | 0,9000            | 270,0000                   |
|       |            | 2    | CANETA ESFEROGRAFI<br>LASER, ESCRITA GROS<br>1.0 UN<br>Und, Fornecimento: U                | CA, ESCRITA COR AZUL, CORPO EM METAL, COR PRETA, PERSONALIZADA COM GRAVAÇÃO A<br>SA, ESFERA EM TUNGSTÊNIO, APROXIMADAMENTE 140 MM, CARGA EM TUBO PLÁSTICO, UNIDADE<br>NIDADE - 1.0 UN Serviço: Não Item c/ marca: Sim Cod, Catálogo: 19224              | 250,00     | 0,8000            | 200,0000                   |

### Itens disponíveis para agrupar

Nenhum registro encontrado.

Adicionar

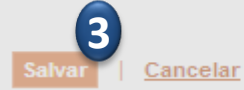

| romotor da Cot                                                                                                    | ação Eletrônica                                                                                                    |                                                                                                    | 2. Clique em expandir/retrair para ver/ocultar                                                                                                    | r os itens ag                     | grupados                                                                      | , se for                                                      |
|----------------------------------------------------------------------------------------------------|----------------------------------------------------------------------------------------------------|----------------------------------------------------------------------------------------------------|----------------------------------------------------------------------------------------------------|-----------------------------------|-------------------------------------------------------------------------------|---------------------------------------------------------------|
| SECRETARIA D                                                                                                    | E PLANEJAMENTO E                                                                                                    | GESTAO                                                                                                    | ordem entre eutree gruppes                                                                                                    | iupo e eulla                      | -10, exciui                                                                   | -10 0u a                                                      |
| ° da CoEP                                                                                                    | N° Viproc:                                                                                                    | Nº Termo de Participação:                                                                                                    | ordem entre outros grupos;                                                                                                    |                                   |                                                                               | <b>!</b> -                                                    |
| 2013/00003                                                                                                    | 1841680/2010                                                                                                    | 20130001                                                                                                    | 4. Ainda e possível adicionar novos ítens e f                                                                                                    | ormar novo                        | s grupos,                                                                     | se quis                                                       |
| tatus da Cotaçã                                                                                                    | D                                                                                                    |                                                                                                    |                                                                                                    |                                   |                                                                               |                                                               |
| Em cadastro                                                                                                    |                                                                                                    |                                                                                                    |                                                                                                    |                                   |                                                                               |                                                               |
| ipo de Aquisiçã                                                                                                    | D:                                                                                                    |                                                                                                    |                                                                                                    |                                   |                                                                               |                                                               |
| IATERIAL DE E                                                                                                    | XPEDIENTE                                                                                                    |                                                                                                    |                                                                                                    | <ul> <li>Data de acoli</li> </ul> | nimento de p                                                                  | ropostas                                                      |
| bieto da Cotaçã                                                                                                    | 0                                                                                                    |                                                                                                    |                                                                                                    | Início:                           | 0.00                                                                          |                                                               |
| alore an eerede                                                                                                    |                                                                                                    | IENTE                                                                                                    |                                                                                                    | 01/11/2013 1                      | 2:00                                                                          |                                                               |
| QUISICÃO DE                                                                                                    | MATERIAL DE EXPED                                                                                                    |                                                                                                    |                                                                                                    |                                   |                                                                               |                                                               |
| QUISIÇÃO DE I                                                                                                    | MATERIAL DE EXPED                                                                                                    |                                                                                                    |                                                                                                    | Fim:                              |                                                                               |                                                               |
| ionar Item A                                                                                                    | dicionar Grupo Edita                                                                                                    | ar Cotação Liberar Cotação                                                                                                    | <u>Voltar</u>                                                                                                    | Valor t                           | 2:00<br>total da cotaç                                                        | ão: R\$ 470,                                                  |
| cionar Item A                                                                                                    | dicionar Grupo Edita<br>EIIS<br>Ubir Grupo Descer (                                                                                                    | ar Cotação Liberar Cotação<br>Grupo                                                                                                  | <u>Voltar</u>                                                                                                    | Valor t                           | 2:00                                                                          | ão: R\$ 470,                                                  |
| cionar Item A<br>Jpos de ite<br>grupos de ite<br>grupos                                                                                                    | dicionar Grupo Edita<br>ens<br>ubir Grupo Descer o<br>DENTIFICADOR                                                                                                  | ar Cotação Liberar Cotação<br>Grupo                                                                                                  | <u>Voltar</u><br>JUSTIFICATIVA                                                                                                    | Valor t                           | 2:00<br>total da cotaç<br>AL ESTIMADO                                         | ão: R\$ 470,                                                  |
| cionar Item A<br>upos de ite<br>grupos de ite<br>ar Excluir s<br>grupos<br>1 (retra                                                                                                    | dicionar Grupo Edita<br>EIIS<br>ubir Grupo Descer<br>DENTIFICADOR<br>Canetas                                                                                        | ar Cotação Liberar Cotação<br>Grupo                                                                                                  | Voltar         JUSTIFICATIVA         Entrega conjunta                                                                                                    | Valor t                           | 2:00<br>total da cotaç<br>AL ESTIMADO<br>470,0                                | ão: R\$ 470,                                                  |
| cionar Item A<br>Jpos de itu<br>ar Excluir S<br>GRUPO<br>1 (retra<br>TTEM DESCRIÇA                                                                                                    | dicionar Grupo Edita<br>ens<br>ubir Grupo Descer o<br>DENTIFICADOR<br>Canetas                                                                                       | ar Cotação Liberar Cotação<br>Grupo                                                                                                  | Voltar         JUSTIFICATIVA         Entrega conjunta                                                                                                    | Valor t<br>QUANTIDADE             | 2:00<br>total da cotaç<br>AL ESTIMADO<br>470,0                                | ão: R\$ 470,<br>000<br>VALOR<br>TOTAL<br>ESTIMADO             |
| AUUISIÇÃO DE I<br>AUUISIÇÃO DE I<br>AUDOS de itu<br>AUDOS de itu<br>AUDOS de itu<br>AUDOS de itu<br>AUDOS de itu<br>AUDOS de itu<br>AUDOS de itu<br>AUDOS de itu<br>AUDOS de itu<br>AUDOS de itu<br>AUDOS de itu<br>AUDOS de itu<br>AUDOS de itu<br>AUDOS de itu<br>AUDOS dE I<br>AUDOS dE ITU<br>AUDOS dE ITU<br>AUDOS dE ITU<br>AUDOS DE I<br>AUDOS DE I<br>AU | dicionar Grupo Edita<br>ens<br>ubir Grupo Descer (<br>DENTIFICADOR<br>Canetas<br>Co DO ITEM<br>SFEROGRAFICA, ESCRI<br>VAÇÃO A LASER, ESFE<br>recimento: UNIDADE - 1 | Ar Cotação Liberar Cotação<br>Grupo<br>TA COR AZUL, ESCRITA GROSSA<br>RA EM TUNGSTÊNIO, APROXIMAD<br>1.0 UN Serviço: Não Item c/ mar | Voltar         JUSTIFICATIVA         Entrega conjunta         A, CORPO EM METAL, COR PRETA COM PRATA, PERSONALIZADA         DAMENTE 140 MM, CARGA EM TUBO PLÁSTICO, UNIDADE 1.0 UN         rca: Sim Cod. Catálogo: 19240 | TOTA QUANTIDADE 300,00            | 2:00<br>total da cotaç<br>AL ESTIMADO<br>470,0<br>VALOR<br>ESTIMADO<br>0,9000 | ão: R\$ 470,<br>000<br>VALOR<br>TOTAL<br>ESTIMADO<br>270,0000 |

## 🛐 Cotação Eletrônica

Inicio Cotações

#### Cotações » Gerenciar Itens Gerenciar Itens da Cotação

### Liberando a Cotação para publicação: 1. Para publicar a cotação clique em Liberar Cotação; 2. Confirme se realmente deseja liberar a cotação.

| Promotor da Cot  | tação Eletrônica     |                           |                | Gestor de Compras         |                                    |
|------------------|----------------------|---------------------------|----------------|---------------------------|------------------------------------|
| SECRETARIA D     | E PLANEJAMENTO E     | GESTAO                    |                | VALDIR AUGUSTO DA SILVA   |                                    |
| Nº da CoEP       | N° Viproc:           | Nº Termo de Participação: | Moeda:         | Critério de Julgamento:   |                                    |
| 2013/00003       | 1841680/2010         | 20130001                  | Real           | Menor lance               |                                    |
| Status da Cotaçã | io                   |                           |                |                           |                                    |
| Em cadastro      |                      |                           |                |                           |                                    |
| Tipo de Aquisiçã | io:                  |                           |                |                           | Data da analhimanta da propostas   |
| MATERIAL DE E    | XPEDIENTE            |                           |                |                           | Data de acommento de propostas     |
| Objeto da Cotaçã | ío                   | Liberar                   |                |                           |                                    |
| AQUISIÇÃO DE     | MATERIAL DE EXPED    | IENTE                     | Você realmente | deseja liberar a cotação? | 01/11/2013 12:00                   |
|                  |                      |                           |                | im Não                    | Fim:                               |
|                  |                      |                           | 2              |                           | 04/11/2013 12:00                   |
|                  |                      |                           |                |                           |                                    |
| dicionar Item A  | dicionar Grupo Edita | ur Cotação                | L Voltar       |                           | Valor total da cotação: RS 470 000 |

### Grupos de itens

| Edi | itar | Excluir                      | Subir Grupo Descer Grupo                                                                                                    |                                                                                                    |           |                     |                            |
|-----|------|------------------------------|----------------------------------------------------------------------------------------------------|----------------------------------------------------------------------------------------------------|-----------|---------------------|----------------------------|
| \$  | 8    | GRUPO                        | IDENTIFICADOR                                                                                                    | JUSTIFICATIVA                                                                                                    | тот       | AL ESTIMADO         |                            |
| 6   | 2    | 1 <u>(retrair)</u>           | Canetas                                                                                                    | Entrega conjunta                                                                                                    |           | 470,0               | 000                        |
|     | ITEM | 1 DESCRI                     | ÇÃO DO ITEM                                                                                                    |                                                                                                    | QUANTIDAD | E VALOR<br>ESTIMADO | VALOR<br>TOTAL<br>ESTIMADO |
|     | 1. 1 | CANETA<br>COM GR<br>Und. Fo  | ESFEROGRAFICA, ESCRITA COR AZUL, ESCRITA GROSSA, CORF<br>IAVAÇÃO A LASER, ESFERA EM TUNGSTÊNIO, APROXIMADAMENT<br>rnecimento: UNIDADE - 1.0 UN Serviço: Não Item c/ marca: Sim   | PO EM METAL, COR PRETA COM PRATA, PERSONALIZADA<br>TE 140 MM, CARGA EM TUBO PLÁSTICO, UNIDADE 1.0 UN<br>Cod. Catálogo: 19240 | 300,00    | 0,9000              | 270,0000                   |
|     | 1. 2 | CANETA<br>ESCRITA<br>Und. Fo | ESFEROGRAFICA, ESCRITA COR AZUL, CORPO EM METAL, COR I<br>A GROSSA, ESFERA EM TUNGSTÊNIO, APROXIMADAMENTE 140 MM<br>rnecimento: UNIDADE - 1.0 UN Serviço: Não Item c/ marca: Sim | PRETA, PERSONALIZADA COM GRAVAÇÃO A LASER,<br>//, CARGA EM TUBO PLÁSTICO, UNIDADE 1.0 UN<br>Cod. Catálogo: 19224             | 250,00    | 0,8000              | 200,0000                   |

| Inicio                    | otaça<br>Cotações                   |                                                                    | ca                                                                                          |                                                          | Verificando a publicação da Co<br>1. Verifique a data e hora de iní<br>a cotação e feche a mensagem | <mark>tação:</mark><br>cio do recet<br>: | oimento d         | le propostas p             |
|---------------------------|-------------------------------------|--------------------------------------------------------------------|---------------------------------------------------------------------------------------------|----------------------------------------------------------|----------------------------------------------------------------------------------------------------|------------------------------------------|-------------------|----------------------------|
| Cotações :<br>Gerenciar I | » Gerencia<br>Itens da Co           | r Itens<br>otação                                                  |                                                                                             |                                                          | 2. Clique em Voltar .                                                                               |                                          |                   |                            |
| Promot                    | tor da Cotaç                        | ção Eletrônica<br>PLANE IAMENTO E (                                | SESTAO                                                                                      |                                                          | Gestor de Compras                                                                                   |                                          |                   |                            |
| OLOIN                     |                                     | T EARESAMENTO E C                                                  |                                                                                             |                                                          |                                                                                                    |                                          |                   |                            |
| Nº da Co                  | 00003                               | Nº VIproc:                                                         | Nº Termo de Participação:                                                                   | Moeda:                                                   | Criterio de Julgamento:                                                                             |                                          |                   |                            |
| 2015/0                    |                                     | 1041000/2010                                                       | 20130001                                                                                    | iveai                                                    | Menoriance                                                                                          |                                          |                   |                            |
| Status o                  | da Cotação                          |                                                                    |                                                                                             |                                                          |                                                                                                    |                                          |                   |                            |
| Fublica                   | aud                                 |                                                                    |                                                                                             |                                                          |                                                                                                    |                                          |                   |                            |
| Tipo de                   | Aquisição:                          |                                                                    |                                                                                             |                                                          |                                                                                                    | Data de acolh                            | imento de p       | ropostas                   |
| MATER                     | CIAL DE EXI                         | PEDIENTE                                                           |                                                                                             |                                                          |                                                                                                    | Início:                                  |                   |                            |
| Objeto                    | da Cotação                          |                                                                    |                                                                                             |                                                          |                                                                                                    | 01/11/2013 1                             | 2:00              |                            |
| AQUIS                     | IÇAO DE M                           | ATERIAL DE EXPEDI                                                  | ENTE                                                                                        |                                                          |                                                                                                    | Fim:                                     |                   |                            |
|                           |                                     |                                                                    |                                                                                             |                                                          |                                                                                                    | 04/11/2013 12                            | 2:00              |                            |
|                           |                                     |                                                                    |                                                                                             |                                                          |                                                                                                    |                                          |                   |                            |
|                           |                                     |                                                                    |                                                                                             | 6                                                        |                                                                                                    |                                          |                   |                            |
|                           | Item Adi                            |                                                                    | r Cotação Liberar Cotação                                                                   | Volta                                                    |                                                                                                    | Valor to                                 | otal da cotaç     | ão: R\$ 470,0000           |
|                           |                                     |                                                                    | Mensagem(ns)                                                                                |                                                          |                                                                                                    | 2                                        |                   |                            |
| Grupos                    | s de ite                            | ns                                                                 | Cotação libera partir de 01/11                                                              | ada com sucesso.<br>1/2013 12:00.                        | Os fornecedores poderão encaminhar propostas a                                                      |                                          |                   |                            |
| Editar E                  |                                     | bir Grupo Descer G                                                 | ŝrupo -                                                                                     | шети                                                     |                                                                                                    |                                          |                   |                            |
|                           | (astacia) Or                        | Linnication                                                        |                                                                                             | 50311                                                    |                                                                                                    |                                          | 470.0             |                            |
|                           | (retrair) Ca                        | anetas                                                             |                                                                                             | Entrega                                                  | a conjunta                                                                                          |                                          | 470,0             | 1000                       |
| ITEM                      | DESCRIÇÃO                           | D DO ITEM                                                          |                                                                                             |                                                          |                                                                                                    | QUANTIDADE                               | VALOR<br>ESTIMADO | VALOR<br>TOTAL<br>ESTIMADO |
| 1. 1                      | CANETA ES<br>COM GRAV<br>Und. Forne | FEROGRAFICA, ESCRIT<br>AÇÃO A LASER, ESFER<br>cimento: UNIDADE - 1 | TA COR AZUL, ESCRITA GROSS,<br>RA EM TUNGSTÊNIO, APROXIMA<br>.0 UN Serviço: Não Item c/ mai | A, CORPO EM MET<br>DAMENTE 140 MM,<br>rca: Sim Cod. Cata | AL, COR PRETA COM PRATA, PERSONALIZADA<br>, CARGA EM TUBO PLÁSTICO, UNIDADE 1.0 UN<br>álogo: 19240  | 300,00                                   | 0,9000            | 270,0000                   |
| 1.2                       | CANETA ES<br>ESCRITA GR             | FEROGRAFICA, ESCRIT<br>ROSSA, ESFERA EM TU                         | A COR AZUL, CORPO EM META<br>NGSTÊNIO, APROXIMADAMENTE                                      | L, COR PRETA, PEI<br>140 MM, CARGA                       | RSONALIZADA COM GRAVAÇÃO A LASER,<br>EM TUBO PLÁSTICO, UNIDADE 1.0 UN                               | 250,00                                   | 0,8000            | 200.0000                   |

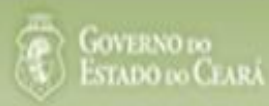

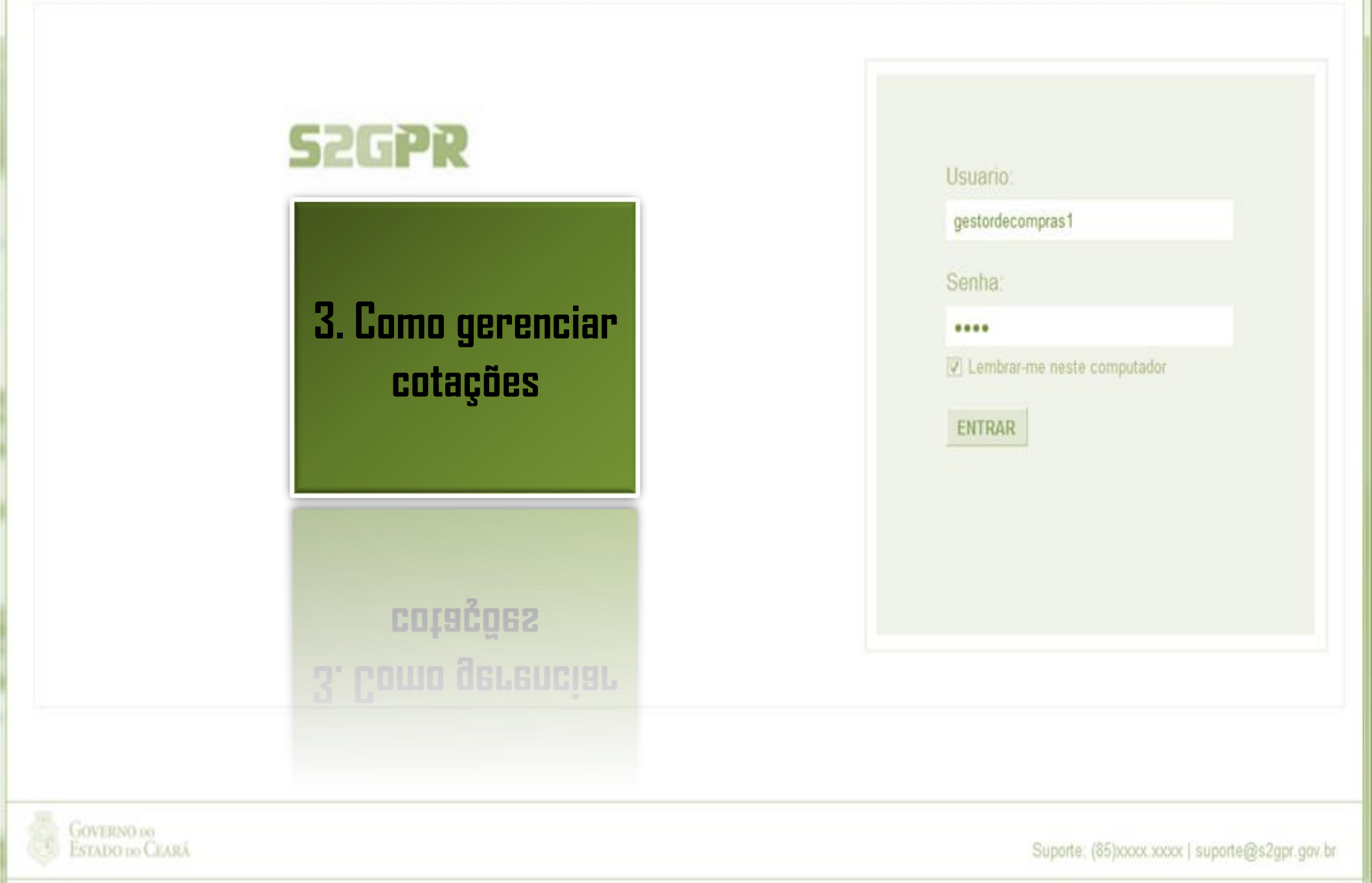

Concluido

| S C               | Cotaçã                      | ão E<br><sub>es</sub> | letrônio     | a                                                            | Localizando a cotação para<br>iniciadas, cancelar item/gru<br>ou desclassificar proposta<br>1. Preencha um ou mais ca | a gerenciar<br>upo, negoci<br>):<br>impos do fo | (dar continuidad<br>ar com forneced<br>rmulário de peso | e as cotações<br>ores, declarar venced<br>quisa; |
|-------------------|-----------------------------|-----------------------|--------------|--------------------------------------------------------------|----------------------------------------------------------------------------------------------------|-------------------------------------------------|---------------------------------------------------------|--------------------------------------------------|
| Cotaçõe:<br>Pesqu | s » Gerenc<br>U <b>isar</b> | iar Cotaç             | ões          |                                                              | <ol> <li>2. Clique em Pesquisar;</li> <li>3. Clique no marcador da c</li> <li>4. Clique em Visualizar Pro</li> </ol>  | otação de s<br>postas.                          | eu interesse;                                           |                                                  |
| Pron              | notor da Co                 | otação Ele            | trônica:     | 050740                                                       |                                                                                                    |                                                 |                                                         |                                                  |
| SEC               | RETARIA                     | DE PLAN               | EJAMENTOE    | GESTAO                                                       |                                                                                                    |                                                 |                                                         |                                                  |
| Nº da             | CoEP                        | N° V                  | proc:        | № Termo de Participação:<br>Selecione 💌                      |                                                                                                    |                                                 |                                                         |                                                  |
|                   |                             |                       |              |                                                              |                                                                                                    |                                                 | Data de acolhimer                                       | ito de propostas                                 |
| Natu              | reza da Aq                  | uisição:              |              |                                                              |                                                                                                    |                                                 | Início:                                                 |                                                  |
| Se                | lecione                     |                       |              |                                                              |                                                                                                    | •                                               |                                                         |                                                  |
| Tipo              | de Aquisiç                  | :ão:                  |              |                                                              |                                                                                                    |                                                 | Fim:                                                    |                                                  |
| Se                | lecione                     |                       |              |                                                              |                                                                                                    | •                                               |                                                         |                                                  |
| Objet             | o da cotaçã                 | o:                    |              |                                                              | Critério de                                                                                                    | Julgamento:                                     | Status:                                                 |                                                  |
|                   |                             |                       |              |                                                              | <ul> <li>Menor I</li> <li>Maior d</li> </ul>                                                                          | lance<br>lesconto                               | Em negociação                                           |                                                  |
| Pesquis           |                             | <u>ipar</u>           |              |                                                              |                                                                                                    |                                                 |                                                         |                                                  |
| Editar            | Excluir                     | /isualizar            | Gerenciar It | tens Liberar Cotação Visualizar                              | Propostas                                                                                                    |                                                 |                                                         |                                                  |
| N° (              | COEP S                      | TATUS                 | N° VIPROC    | OBJETO DA COTAÇÃO                                            | TERMO PARTICIPAÇÃO -<br>PROMOTOR                                                                                      | TIPO DE AQUIS                                   | SIÇÃO                                                   | ACOLHIMENTO -<br>ABERTURA                        |
| 0 201             | 3/00001 Er                  | n<br>egociação        | 6178570/2013 | Cotação apenas para validar a nova<br>versão em Homologação. | 20135866 - EMPRESA DE<br>TECNOLOGIA DA INFORMACAO DO<br>CEARA                                                         | APARELHOS, E<br>UTENSÍLIOS MÉ<br>LABORATORIA    | QUIPAMENTOS,<br>DICOODONTOLÓGICO,<br>L E HOSPITALAR     | 15/10/2013 10:17 -<br>17/10/2013 12:00           |
| 201               | 3/0005 Er                   | n<br>egociação        | 4339468/2012 | Cotação de teste                                             | 20130041 - SECRETARIA DE<br>PLANE MENTO E GESTAO                                                                      | ESTUDOS E PR                                    | OJETOS                                                  | 14/10/2013 14:00 -<br>16/10/2013 12:00           |
| Editar            | Excluir                     | /isualizar            | Gerenciar If | ens Liberar Cotação Visualizar                               | Proposta                                                                                                    |                                                 | 1 a 2 de 2                                              | <i>11 1</i> <b>3 33</b>                          |

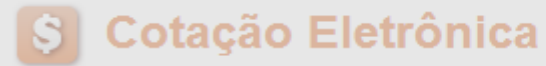

Inicio Cotações

Cotações » Gerenciar Propostas Gerenciar Propostas

| Promotor da Cotação Eletrônica<br>SECRETARIA DE PLANEJAMENTO E GESTAO |                            | GESTAO                            | Cancelando item ou grupo até o recebimento da<br>1. Clique sobre o item/Grupo a ser cancelado;            | s propostas, se necessário:                     |
|-----------------------------------------------------------------------|----------------------------|-----------------------------------|----------------------------------------------------------------------------------------------------|-------------------------------------------------|
| Nº da CoEP<br>2013/00006                                              | Nº Viproc:<br>5304911/2013 | Nº Termo de Participa<br>20130011 | <ol> <li>Clique em Cancelar Item/Grupo;</li> <li>Justifique o cancelamento e clique em Salvar.</li> </ol> |                                                 |
| Status da Cotação<br>Recebendo prop                                   | ostas                      |                                   |                                                                                                    |                                                 |
| Tipo de Aquisição<br>FERRAMENTAS                                      | :                          |                                   |                                                                                                    | - Data de acolhimento de propostas -<br>Início: |
| Objeto da Cotação<br>Aquisição de ferra                               | amenta Justification       | va<br>sidade atendida por outr    | ros meios.                                                                                                | 05/11/2013 12:30<br>Fim:<br>06/11/2013 12:00    |
| Relatório Conclusã                                                    | Relat<br>Salvar            | Cancelar                          |                                                                                                    | Valor total da cotação: R\$ 60,0000             |
| <b>rupos de ite</b><br>Nenhum regist                                  | ro encontrado.             |                                   |                                                                                                    |                                                 |

### Itens

|    | Declarar Vencedor Abrir Propostas Cancelar Item |                                                                                                    |                            |            |            |                   |                         |                 |                       |
|----|-------------------------------------------------|----------------------------------------------------------------------------------------------------|----------------------------|------------|------------|-------------------|-------------------------|-----------------|-----------------------|
| ¥8 | ITEM                                            | DESCRIÇÃO DO ITEM                                                                                    | STATUS                     | FORNECEDOR | QUANTIDADE | VALOR<br>ESTIMADO | VALOR TOTAL<br>ESTIMADO | MELHOR<br>LANCE | TOTAL MELHOR<br>LANCE |
| 1, | 1                                               | CHAVE DE FENDA, 1/8X3", UNIDADE 1.0 UN<br>Und. Fornecimento: UNIDADE - 1.0 UN Cod.<br>Catálogo: 3930 | Aberto<br>para<br>proposta |            | 15,00      | 4,0000            | 60,0000                 | 0,9000          | 13,5000               |
|    | Declarar Vencedor Abrir Propostas Cancelar Item |                                                                                                    |                            |            |            |                   |                         |                 |                       |

## S Cotação Eletrônica

Inicio Cotações

Abrindo as propostas da Cotação:1. Clique no marcador do item ou grupo;2. Clique em abrir propostas.

Cotações » Gerenciar Propostas Gerenciar Propostas

| Promotor da Co                                        | Promotor da Cotação Eletrônica      |                             |         |        | Gestor de Compras       |                        |                                    |  |  |
|-------------------------------------------------------|-------------------------------------|-----------------------------|---------|--------|-------------------------|------------------------|------------------------------------|--|--|
| SECRETARIA                                            | SECRETARIA DE PLANEJAMENTO E GESTAO |                             |         |        | VALDIR AUGUSTO DA SILVA |                        |                                    |  |  |
| Nº da CoEP                                            | Nº Viproc:                          | Nº Termo de Participação:   | Moeda:  |        | Critério de Julgamento: |                        |                                    |  |  |
| Status da Cotaçã<br>Em negociação<br>Tipo de Aquisiçã |                                     |                             |         |        |                         | Data                   | de acolhimento de propostas        |  |  |
| Objeto da Cotaçã<br>Cotação de tes                    | ăo<br>te                            |                             |         |        |                         | Início<br>14/1<br>Fim: | o:<br>10/2013 14:00                |  |  |
|                                                       |                                     |                             |         |        |                         | 16/1                   | 0/2013 12:00                       |  |  |
| elatório Conclus                                      | ao Relatório Itens p                | oor Fornecedor Gerar Ata da | Cotação | Voltar |                         |                        | Valor total da cotação: R\$ 675,00 |  |  |

### Grupos de itens

🕦 Nenhum registro encontrado.

### Itens

| Declara | ır Venc                                         | cedor Abrir Propostas Cancelar Item                                                                                                    |                  |                                          |            |                   |                         |                 |                       |
|---------|-------------------------------------------------|----------------------------------------------------------------------------------------------------|------------------|------------------------------------------|------------|-------------------|-------------------------|-----------------|-----------------------|
| \$8     | ITEM                                            | DESCRIÇÃO DO ITEM                                                                                                    | STATUS           | FORNECEDOR                               | QUANTIDADE | VALOR<br>ESTIMADO | VALOR TOTAL<br>ESTIMADO | MELHOR<br>LANCE | TOTAL MELHOR<br>LANCE |
| 1       | 1                                               | CANETA ESFEROGRAFICA, COR AZUL,<br>CORPO MATERIAL PLÁSTICO<br>TRANSPARENTE, ESCRITA FINA, AZUL,<br>ESFERA EM TUNGSTÊNIO, Tubo plast<br>Und. Fornecimento: UNIDADE - 1.0 UN<br>Cod. Catálogo: 2909 | Em<br>negociação | Arrematante: MARCELO PEREIRA<br>DE SOUZA | 450,00     | 1,5000            | 675,0000                | 1,5000          | 675,0000              |
| Declara | Declarar Vencedor Abrir Propostas Cancelar Item |                                                                                                    |                  |                                          |            |                   |                         |                 |                       |

| Cotações » Gerenciar Propostas » Abrir Propostas por Grupo<br><mark>Abrir Propostas por Grupo</mark> |                                                |
|----------------------------------------------------------------------------------------------------|------------------------------------------------|
| Decidindo sobre o arrematante da Cotação:                                                            | o de Aquisição: MATERIAL DE EXPEDIENTE         |
| 1. Visualize as propostas do arrematante e dos demais classificados;                                 | Gestor de Compras: GESTOR DE COMPRAS 1 - ETICE |
| 2. Escolha entre Declarar Vencedor, Negociar ou Desclassificar                                       | material de expediente                         |
| Proposta.                                                                                            | propostas: 08-10-2010 11:10:00                 |

Grupo: 1 Identificador: Material de expediente Justificativa: Compra conjunta Status: Em negociação

### Voltar

Inicio

Infomações do Fornecedor Melhor Colocado

Cotações

| FORNECEDOR                                                                        | TOTAL ESTIMADO | TOTAL DO LANCE | STATUS      |
|-----------------------------------------------------------------------------------|----------------|----------------|-------------|
| F8 BRASLIMP TRANSPORTES ESPECIALIZADOS LTDA (12216990000189) (visualizar contato) | 185,0000       | 176,0000       | Arrematante |

| ІТЕМ | DESCRIÇÃO ITEM                                                                                                    | QUANTIDADE | VALOR<br>ESTIMADO | TOTAL<br>ESTIMADO | VALOR<br>PROPOSTO | TOTAL<br>PROPOSTO | MARCA                       |
|------|----------------------------------------------------------------------------------------------------|------------|-------------------|-------------------|-------------------|-------------------|-----------------------------|
| 1.1  | GRAMPEADOR, MATERIA PRIMA EM CHAPA DE AÇO, TIPO<br>METÁLICO, GRAMPO, TAMANHO DIMENSÕES MÍNIMAS<br>140 X 37 X 50MM, QUANTIDADE CAPACI<br>Und. Fornecimento: CAIXA - 1.0 UN Cod. Catálogo:<br>16322      | 20,00      | 3,0000            | 60,0000           | 3,5500            | 71,0000           | tyu<br>Inf.<br>Complementar |
| 1.2  | GRAMPO PARA GRAMPEADOR, MATERIA PRIMA<br>GALVANIZADO, TAMANHO TAMANHO 26/6,<br>ACABAMENTO, CARACTERISTICA ADICIONAL<br>EMBALAGEM COM ID<br>Und. Fornecimento: CAIXA - 5000.0 UN Cod. Catálogo:<br>3115 | 50,00      | 2,5000            | 125,0000          | 2,1000            | 105,0000          | ryr<br>Inf.<br>Complementar |

| Inform | nformações dos Demais Fornecedores   |                                                            |                |                |              |  |  |  |  |
|--------|--------------------------------------|------------------------------------------------------------|----------------|----------------|--------------|--|--|--|--|
| Descla | ssificar proposta                    | Reclassificar propostas                                    |                |                |              |  |  |  |  |
| ¥8     |                                      | FORNECEDOR                                                 | TOTAL ESTIMADO | TOTAL DO LANCE | STATUS       |  |  |  |  |
|        | F6 LENOVO TECNO                      | LOGIA (BRASIL) LTDA (07275920000161) (expandir)            | 185,0000       | 178,0000       | Classificado |  |  |  |  |
|        | F1 COMERCIO DE M<br>(10201546000164) | ATERIAIS ESPORTIVOS E EDUCATIVOS CIVIAM LTDA<br>(expandir) | 185,0000       | 184,5000       | Classificado |  |  |  |  |

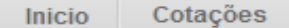

Cotações » Gerenciar Propostas » Abrir Propostas por Grupo Abrir Propostas por Grupo

## Declarando o Vencedor de um item ou grupo:

- 1. Clique em Declarar Vencedor;
- 2. Clique em Sim para confirmar o vencedor da proposta.

Aquisição: MATERIAL DE EXPEDIENTE

tor de Compras: GESTOR DE COMPRAS 1 - ETICE

ial de expediente

Data/Hora Inicio p/ acommento das propostas: 04-10-2010 11.10.00 Data/Hora abertura propostas: 08-10-2010 11:10:00

Grupo: 1 Identificador: Material de expediente Justificativa: Compra conjunta Status: Em negociação

| omaci | as de Ferneceder Melher Colocado                                                                                                    | ,                             |                   |                   |                   |                   |                              |  |
|-------|----------------------------------------------------------------------------------------------------|-------------------------------|-------------------|-------------------|-------------------|-------------------|------------------------------|--|
| omaçı | ses do romecedor memor colocado                                                                                                    | Sim N                         | lão               |                   |                   |                   |                              |  |
|       | FOI                                                                                                    | 2                             |                   |                   | ESTIMADO          | TOTAL DO LA       | NCE STATUS                   |  |
| BRASL | IMP TRANSPORTES ESPECIALIZADOS LTDA (12216990000                                                                                                    | 189) <u>(visualizar conta</u> | <u>to)</u>        | 185               | 5,0000            | 176,0000          | Arrematante                  |  |
| ITEM  | DESCRIÇÃO ITEM                                                                                                    | QUANTIDADE                    | VALOR<br>ESTIMADO | TOTAL<br>ESTIMADO | VALOR<br>PROPOSTO | TOTAL<br>PROPOSTO | MARCA                        |  |
| 1.1   | GRAMPEADOR, MATERIA PRIMA EM CHAPA DE AÇO, TIP<br>METÁLICO, GRAMPO, TAMANHO DIMENSÕES MÍNIMAS<br>140 X 37 X 50MM, QUANTIDADE CAPACI<br>Und. Fornecimento: CAIXA - 1.0 UN Cod. Catálogo:<br>16322      | 20,00                         | 3,0000            | 60,0000           | 3,5500            | 71,0000           | tyu<br>Inf.<br>Complementar: |  |
| 1.2   | GRAMPO PARA GRAMPEADOR, MATERIA PRIMA<br>GALVANIZADO, TAMANHO TAMANHO 26/6,<br>ACABAMENTO, CARACTERISTICA ADICIONAL<br>EMBALAGEM COM ID<br>Und. Fornecimento: CAIXA - 5000.0 UN Cod. Catálogo<br>3115 | 50,00                         | 2,5000            | 125,0000          | 2,1000            | 105,0000          | ryr<br>Inf.<br>Complementar: |  |

 Informações dos Demais Fornecedores

 Reclassificar propostas

 Desclassificar proposta
 Reclassificar propostas

 Image: Second proposta
 FORNECEDOR
 TOTAL ESTIMADO
 TOTAL DO LANCE
 STATUS

 Image: Second proposta
 FORNECEDOR
 TOTAL ESTIMADO
 TOTAL DO LANCE
 STATUS

 Image: Second proposta
 FORNECEDOR
 TOTAL estimado
 178,0000
 Classificado

 Image: Second proposta
 FORNECEDOR
 185,0000
 184,5000
 Classificado

## S Cotação Eletrônica

Inicio Cotações

| lo vencedor:<br>1. Será exibida<br>2. Clique no X<br>Propostas)<br>www.portalo | a uma mensagem informando que há pendências cadastrais;<br>para fechar e solicite ao fornecedor (contato em Abrir<br>verificar a sua situação cadastral em<br>compras.ce.gov.br | da Silva<br>de Julgamento:<br>ance |                                        |
|--------------------------------------------------------------------------------|----------------------------------------------------------------------------------------------------|------------------------------------|----------------------------------------|
| Status da Cotação                                                              |                                                                                                    |                                    |                                        |
| Em negociação                                                                  |                                                                                                    |                                    |                                        |
| Tipo de Aquisição:                                                             |                                                                                                    |                                    | - Data de acolhimento de propostas -   |
| COMBUSTÍVEIS E L                                                               | UBRIFICANTES AUTOMOTIVOS                                                                                                    |                                    |                                        |
| Objeto da Cotação                                                              |                                                                                                    |                                    | 15/10/2013 10:17                       |
| Cotação apenas pa                                                              | ra validar a nova versão em Homologação.                                                                                                    |                                    | 3                                      |
|                                                                                | Mensagem(ns)                                                                                                    | icias cadastrais.                  | Fim:<br>17/10/2013 12:00               |
|                                                                                | Relatório Itens por Fornecedor         Gerar Ata da Cotação         Voltar                                                                                                    |                                    | Valor total da cotação: R\$ 6.836,0000 |

### Grupos de itens

| Declara | r Vencedor          | Abrir Propostas |                           |               |                            |                |             |
|---------|---------------------|-----------------|---------------------------|---------------|----------------------------|----------------|-------------|
| ≸8      | GRUPO               | IDENTIFICADOR   | JUSTIFICATIVA             | STATUS        | FORNECEDOR                 | TOTAL ESTIMADO | TOTAL LANCE |
|         | 1 <u>(expandir)</u> | 001             | Grupo apenas para testes. | Em negociação | Arrematante: JOSE DE SOUZA | 1.836,0000     | 6.980,0000  |
|         | r Vencedor          | Abrir Propostas |                           |               |                            |                |             |

Lotação:

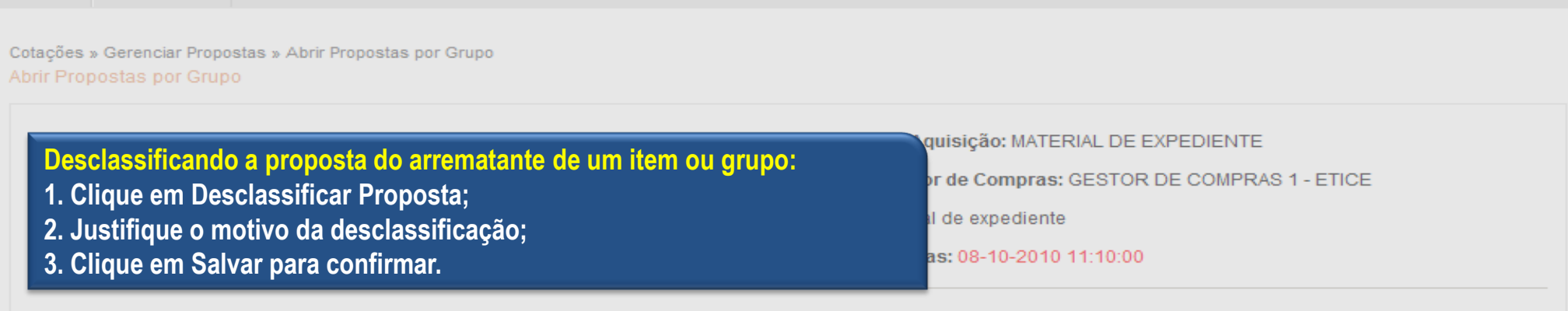

Grupo: 1 Identificador: Material de expediente Justificativa: Compra conjunta Status: Em negociação

|       | Fornecedor com p                                                                                                    | pendências cad | lastrais 2 |         | AL E    | STIMADO           | TOTAL DO LAN      | ICE STATUS                   |
|-------|----------------------------------------------------------------------------------------------------|----------------|------------|---------|---------|-------------------|-------------------|------------------------------|
| BRASL | IMP TRANSPORTES ESPECIALIZADOS I                                                                                                    |                |            |         | 185,    | 0000              | 176,0000          | Arrematante                  |
| ITEM  | DESCRIÇÃO ITI                                                                                                    |                |            |         | L<br>DO | VALOR<br>PROPOSTO | TOTAL<br>PROPOSTO | MARCA                        |
| 1.1   | GRAMPEADOR, MATERIA PRIMA EM (<br>METÁLICO, GRAMPO, TAMANHO DIN<br>140 X 37 X 50MM, QUANTIDADE CAP.<br>Und. Fornecimento: CAIXA - 1.0 UN<br>16322                                                       | 3              |            |         | )       | 3,5500            | 71,0000           | tyu<br>Inf.<br>Complementar: |
| 1.2   | GRAMPO PARA GRAMPEADOR, MATERIA PRIMA<br>GALVANIZADO, TAMANHO TAMANHO 26/6,<br>ACABAMENTO , CARACTERISTICA ADICIONAL<br>EMBALAGEM COM ID<br>Und. Fornecimento: CAIXA - 5000.0 UN Cod. Catálogo:<br>3115 | 50,00          | 2,5000     | 125,000 | 0       | 2,1000            | 105,0000          | ryr<br>Inf.<br>Complementar: |

 Informações dos Demais Fornecedores

 Desclassificar proposta

 Desclassificar proposta
 Reclassificar propostas

 SE
 FORNECEDOR
 TOTAL ESTIMADO
 TOTAL DO LANCE
 STATUS

 Image: Proposta in the set of the set of the set

Desclassificar proposta Reclassificar propostas

Cotações

Inicio

| S Cotação Eletrônica                                                         | Contatando o arrematante para negociar                                        |
|------------------------------------------------------------------------------|-------------------------------------------------------------------------------|
| Inicio Cotações<br>Cotações » Gerenciar Propostas » Abrir Propostas por Item | 1. Clique em Visualizar Contato;<br>2. Obtida a informação, clique em Fechar. |
| Abrir Propostas por Item Promotor da Cotação Eletrônica                      | Gestor de Compras                                                             |
| SECRETARIA DE PLANEJAMENTO E GESTAO                                          | VALDIR AUGUSTO DA SILVA                                                       |

| SECRETARIA       | DE PLANEJAMENTO E G  | ESTAO       |                    | V                 | ALDIR AUGUSTO D  | DA SILVA        |           |                          |
|------------------|----------------------|-------------|--------------------|-------------------|------------------|-----------------|-----------|--------------------------|
| Nº da CoEP       | Nº Viproc:           | № Termo de  | Participação:      | Moeda:            | Critério d       | de Julgamento:  |           |                          |
| 2013/0005        | 4339468/2012         | 20130041    |                    | Real              | Menorla          | ance            |           |                          |
| Status da Cotaç  | ão                   |             | Contatos do        | arrematante       |                  | ×               |           |                          |
| Em negociaçã     | 0                    |             | Contatos do        | fornecedor        |                  | _               |           |                          |
| Tipo de Aquisiç  | äo:                  |             | TIPO DE<br>CONTATO | CONTATO           | COMPLEMENT       | 0               | – Data do | acolhimonto do propostas |
| COMBUSTÍVEI      | S E LUBRIFICANTES AU | TOMOTIVOS   | Email              | valdirweb@gmail.c | om               |                 | Início:   | acommento de propostas   |
| Objeto da Cotaç  | ăo                   |             | Telefone           | 2122778850        |                  |                 | 14/10/2   | 013 14:00                |
| Cotação de tes   | ste                  |             | FIXO               |                   |                  | _               | Fim:      |                          |
|                  |                      |             | Eechar             |                   |                  |                 | 16/10/2   | 013 12:00                |
| Itom             | Unidado Formosimo    | untor Orren | tidador            | Valor Fat         | imada            | Valor Totalı    | 64        | atua                     |
| item:            | Unidade Fornecime    | ento: Quan  | ndade:             | valor Est         | mado:            |                 | 51        | atus:                    |
| 1                | UNIDADE - 1.0 UN     | 450,        | 00                 | R\$ 1,500         | 10               | R\$ 075,0000    | E         | m negociação             |
| Descrição do Ite | em:                  |             |                    |                   |                  |                 |           |                          |
| CANETA ESFE      | ROGRAFICA, COR AZUL  | , CORPO MAT | ERIAL PLÁSTIC      | CO TRANSPARENT    | E, ESCRITA FINA, | AZUL, ESFERA EM | TUNGSTÊN  | O, Tubo plastico,        |

APROXIMADAMENTE 140 MM, CARGA EM TUBO PLASTICO 130,5 MM, GRAVADO NO CORPO MARCA DO FABRICANTE, UNIDADE 1.0 UN

### <u>Voltar</u>

Infomações do Fornecedor Melhor Colocado

| FORNECEDOR                               | QUANTIDADE       | VALOR<br>ESTIMADO | TOTAL<br>E STIMADO | VALOR<br>PROPOSTO | TOTAL<br>PROPOSTO | DATA DO<br>LANCE    | MARCA                         | STATUS      |
|------------------------------------------|------------------|-------------------|--------------------|-------------------|-------------------|---------------------|-------------------------------|-------------|
| JOSE DE SOUZA (9)<br>(visualizar contato | 450,00           | 1,5000            | 675,0000           | 1,5000            | 675,0000          | 14/10/2013<br>14:44 | Tabu<br>Inf.<br>Complementar: | Arrematante |
| Declarar vencedor Negociar Desc          | lassificar Propo | sta               |                    |                   |                   |                     |                               |             |

| Nego<br>1. Cli<br>2. Dig<br>3. Jus | ciando com o arrematante de um item ou grup<br>que em Negociar;<br>gite uma contra-proposta de valor abaixo do ai<br>stifique a sua contra-proposta para o arremata                                    | oo, se necess<br>rrematado;<br>nte; | sário:          | or de C<br>al de e)<br>tas: 08- | compras: GEST<br>(pediente<br>-10-2010 11:10: | DR DE CO     | MPRAS 1 - ETI           | CE                         |
|------------------------------------|----------------------------------------------------------------------------------------------------|-------------------------------------|-----------------|---------------------------------|-----------------------------------------------|--------------|-------------------------|----------------------------|
| 3. Cli<br>item                     | que em Salvar para confirmar.<br>Descrição                                                                                                    |                                     |                 |                                 | QUANTIDADE                                    | VAI          | LOR CONTRA-<br>PROPOSTA | TOTAL                      |
| 1                                  | GRAMPEADOR, MATERIA PRIMA EM CHAPA DE AÇO, TIPO METÁ<br>MÍNIMAS 140 X 37 X 50MM, QUANTIDADE CAPACI                                                                                                    | LICO, GRAMPO ,                      | TAMANHO DIMENSÓ | ÕES                             | 20,00                                         | 3,500        | 0 2                     | 70,0000                    |
| 2                                  | GRAMPO PARA GRAMPEADOR, MATERIA PRIMA GALVANIZADO<br>ACABAMENTO, CARACTERISTICA ADICIONAL EMBALAGEM CO                                                                                                 | ), TAMANHO TAM                      | IANHO 26/6,     |                                 | 50,00                                         | 2,000        | . 2                     | 100,0000                   |
| Salvar                             | GRAMPO PARA GRAMPEADOR MATERIA PRIMA                                                                                                    |                                     |                 | -<br>                           |                                               |              |                         |                            |
| 1.                                 | GRAMPO PARA GRAMPEADOR, MATERIA PRIMA<br>GALVANIZADO, TAMANHO TAMANHO 26/6,<br>ACABAMENTO, CARACTERISTICA ADICIONAL<br>EMBALAGEM COM ID<br>Und. Fornecimento: CAIXA - 5000.0 UN Cod. Catálogo:<br>3115 | 50,00                               | 2,5000          | 125,(                           | 0000 2,7                                      | 000          | 105,0000                | ryr<br>Inf.<br>Complementa |
|                                    | 1                                                                                                    |                                     |                 |                                 |                                               |              |                         |                            |
|                                    | rar vencedor Negocia. Desclassificar Proposta                                                                                                    |                                     |                 |                                 |                                               |              |                         |                            |
| Declar<br>nform                    | rar vencedor Negociai Desclassificar Proposta                                                                                                    |                                     |                 |                                 |                                               |              |                         |                            |
| Declar<br>Inform<br>Descla         | rar vencedor Negociai Desclassificar Proposta<br>nações dos Demais Fornecedores<br>assificar proposta Reclassificar propostas<br>FORNECEDOR                                                            |                                     | TO              | TAL EST                         | IMADO                                         | TOTAL        | DO LANCE                | STATUS                     |
| Declar<br>Inform<br>Desck          | rar vencedor Negociai Desclassificar Proposta<br>nações dos Demais Fornecedores<br>assificar proposta Reclassificar propostas<br>FORNECEDOR<br>F6 LENOVO TECNOLOGIA (BRASIL) LTDA (07275920000161) (   | expandir)                           | тот             | TAL EST<br>185,00               | IMADO<br>00                                   | <b>TOTAL</b> | DO LANCE<br>3,0000      | STATUS<br>Classificado     |

Cotações

Inicio

## S Compras

| Inicio               | Cotaçõe                         | es          |                                                                                                    |                                                                                                    |
|----------------------|---------------------------------|-------------|----------------------------------------------------------------------------------------------------|----------------------------------------------------------------------------------------------------|
| Cotaçõe<br>Abrir Pro | s » Gerenciar<br>opostas por It | Propo<br>em | stas » Abrir Propostas por Item                                                                       |                                                                                                    |
| Ag                   | uardando                        | resp        | osta do fornecedor quanto a sua                                                                       | 20100015 Tipo de Aquisição: MATERIAL DE EXPEDIENTE                                                                                                    |
| CO                   | ntrapropos                      | sta:        |                                                                                                    | CAO DO CEARA Gestor de Compras: GESTOR DE COMPRAS 1 - ETICE                                                                                                    |
| 1.                   | Observe a                       | prop        | posta original do arrematante;                                                                        | o: Aquisição de material de expediente                                                                                                    |
| 2.                   | Observe a<br>Resposta (         | sua<br>sua  | contraproposta e o status de Aguardando                                                               | lora abertura propostas: 08-10-2010 11:10:00                                                                                                    |
| CAR                  | IUCHO REFI                      |             | ICIA C&727A, ESPECIFICACAO ORIGINAL DE FABRICA<br>To: CAIXA - 1.0 UN Quantidade: 10,00 Valor Estimado | ACAO IMPRESSORA HP, SÉRIES 3300, 3400 E 3600, REFERENCIA COMPATÍVEL<br>A, NÃO RECONDICIONADO, NÃO REMANUFATURADO, CAIXA 1.0 UN<br>do: R\$ 45,0000 Valor Total: R\$ 450,0000 Status: Em negociação |
|                      |                                 |             |                                                                                                    |                                                                                                    |

Lotag

### Voltar

Infomações do Fornecedor Melhor Colocado

| FOR                                                                 | NECEDOR                               |                   | QUANTIDADE | VALOR<br>ESTIMADO | TOTAL<br>ESTIMADO | VALOR<br>PROPOSTO | TOTAL<br>PROPOSTO | MARCA                       | STATUS      |
|---------------------------------------------------------------------|---------------------------------------|-------------------|------------|-------------------|-------------------|-------------------|-------------------|-----------------------------|-------------|
| F1 COMERCIO DE MATE<br>EDUCATIVOS CIVIAM LT<br>(visualizar contato) | RIAIS ESPORTIVOS<br>DA (102015460001) | 8 E<br>64)        | 10,00      | 45,0000           | 450,0000          | 44,0000           | 440,0000          | wp<br>Inf.<br>Complementar: | Arrematante |
| Declarar vencedor<br>Negociações                                    | Negociar Descla                       | issificar Prop    | oosta      |                   |                   |                   |                   |                             |             |
| DATA                                                                | QUANTIDADE                            | VALOR<br>UNITÁRIO |            |                   | MENSAGE           | EM                |                   | STATUS                      |             |
| 10-10-2010 11:09:04                                                 | 10,00                                 | 43,0000           | 430,0000   | Valor máximo pos  | sível             |                   | Aguarda           | ndo resposta do fo          | rnecedor 2  |
| Informações dos Den                                                 | nais Fornecedore                      | S                 |            |                   |                   |                   |                   |                             |             |

| Tomando conhecimento da resposta do fornecedor a sua          | 15 Tipo de Aquisição: MATERIAL DE EXPEDIENTE         |
|---------------------------------------------------------------|------------------------------------------------------|
| contraproposta:                                               | CEARA Gestor de Compras: GESTOR DE COMPRAS 1 - ETICE |
| 1. Verifique qual foi a resposta do fornecedor a sua          | ção de material de expediente                        |
| contraproposta;                                               | rtura propostas: 08-10-2010 11:10:00                 |
| 2. Decida entre Declarar Vencedor, Negociar ou Desclassificar |                                                      |
| Proposta                                                      | tus: Em negociação                                   |

### Voltar

- Infomações do Fornecedor Melhor Colocado

| BRASL | MP TRANSPORTES ESPECIALIZADOS LTDA (1221699000018                                                                                                    | 9) <u>(visualizar conta</u> | <u>to)</u>        | 185,              | 0000              | 170,0000          | Arrematar                  |
|-------|----------------------------------------------------------------------------------------------------|-----------------------------|-------------------|-------------------|-------------------|-------------------|----------------------------|
| ITEM  | DESCRIÇÃO ITEM                                                                                                    | QUANTIDADE                  | VALOR<br>ESTIMADO | TOTAL<br>ESTIMADO | VALOR<br>PROPOSTO | TOTAL<br>PROPOSTO | MARCA                      |
| 1.1   | GRAMPEADOR, MATERIA PRIMA EM CHAPA DE AÇO, TIPO<br>METÁLICO, GRAMPO, TAMANHO DIMENSÕES MÍNIMAS<br>140 X 37 X 50MM, QUANTIDADE CAPACI<br>Und. Fornecimento: CAIXA - 1.0 UN Cod. Catálogo:<br>16322      | 20,00                       | 3,0000            | 60,0000           | 3,5000            | 70,0000           | tyu<br>Inf.<br>Complementa |
| 1.2   | GRAMPO PARA GRAMPEADOR, MATERIA PRIMA<br>GALVANIZADO, TAMANHO TAMANHO 26/6,<br>ACABAMENTO, CARACTERISTICA ADICIONAL<br>EMBALAGEM COM ID<br>Und. Fornecimento: CAIXA - 5000.0 UN Cod. Catálogo:<br>3115 | 50,00                       | 2,5000            | 125,0000          | 2,0000            | 100,0000          | ryr<br>Inf.<br>Complementa |

|    |   |   |   |    |   |   | ~ |   |   |
|----|---|---|---|----|---|---|---|---|---|
| 'N | ρ | a | 0 | CI | а | C | Ô | ρ | 5 |
|    | - | 3 | - | -  |   | 3 | - | - | - |

|    |           | DATA                                                                 | MENSAGEM                                                                                                    |                                           | STATUS     | TOTAL<br>PI       | . DA CONTRA-<br>ROPOSTA |
|----|-----------|----------------------------------------------------------------------|----------------------------------------------------------------------------------------------------|-------------------------------------------|------------|-------------------|-------------------------|
| 1( | 0-10-2010 | 0 10:36:36                                                           | Valor máximo possível                                                                                                    | Aceita                                    |            |                   | 170,0000                |
|    | ITEM      |                                                                      | DESCRIÇÃO ITEM                                                                                                    |                                           | QUANTIDADE | VALOR<br>UNITÁRIO | VALOR<br>TOTAL          |
|    | 1.1       | GRAMPEADOR, MATERIA<br>37 X 50MM, QUANTIDADE<br>COM IDENTIFICAÇÃO DO | A PRIMA EM CHAPA DE AÇO, TIPO METÁLICO, GRAMPO , TAMANHO DIMENSÕ<br>E CAPACIDADE MÍNIMA GRAMPEAR 12 FOLHAS DE PAPEL 75G/M2, ESPECIFIC<br>PRODUTO, MARCA DO FABRICANTE, CAPACIDADE DE CARGA , ESPESSURA | ÓES MÍNIMAS 140 X<br>CACAO EMBALAGEM<br>A | 20,00      | 3,5000            | 70,0000                 |
|    | 1.2       | GRAMPO PARA GRAMPE<br>CARACTERISTICA ADICIO<br>UN                    | ADOR, MATERIA PRIMA GALVANIZADO, TAMANHO TAMANHO 26/6, ACABA<br>DNAL EMBALAGEM COM IDENTIFICAÇÃO DO PRODUTO, MARCA DO FABRICA                                                                          | AMENTO ,<br>ANTE, CAIXA 5000.0            | 50,00      | 2,0000            | 100,0000                |

| Con                                    | npruo                                                                                                    |                                                                    |                                                                            |                                                                       |                                                      |                                                         |                            |                        |
|----------------------------------------|----------------------------------------------------------------------------------------------------|--------------------------------------------------------------------|----------------------------------------------------------------------------|-----------------------------------------------------------------------|------------------------------------------------------|---------------------------------------------------------|----------------------------|------------------------|
|                                        | Cotações                                                                                                    |                                                                    |                                                                            |                                                                       |                                                      |                                                         |                            |                        |
| es » Ge<br>Propost                     | erenciar Propostas » Abrir Propostas por Grupo<br>tas por Grupo                                                                                                    |                                                                    |                                                                            |                                                                       |                                                      |                                                         |                            |                        |
| Declara                                | ado vencedor!                                                                                                    |                                                                    |                                                                            |                                                                       |                                                      |                                                         |                            |                        |
| erifica<br>Obse<br>Venc<br>Cliqu       | ando o status de Declarado Vencedor:<br>erve as mensagens sobre a situação de<br>cedor;<br>ue em Voltar.                                                                                                    | icipação: 201<br>NFORMACAO<br>a Cotação: Ao<br>0 Data/Hora         | 100015 Tipo de A<br>DO CEARA Ges<br>quisição de mater<br>a abertura propos | Aquisição: MAT<br>tor de Compra<br>ial de expedien<br>stas: 08-10-201 | ERIAL DE EXPEI<br>s: GESTOR DE C<br>te<br>0 11:10:00 | DIENTE<br>COMPRAS 1 - ETIC                              | CE                         |                        |
| upo: 1                                 | Identificador: Material de expediente Justificativa                                                                                                    | : Compra conjunta                                                  | Status: Declara                                                            | do vencedor                                                           |                                                      |                                                         |                            |                        |
| upo: 1                                 | Identificador: Material de expediente Justificativa<br>ões do Fornecedor Melhor Colocado                                                                                                    | : Compra conjunta                                                  | Status: Declara                                                            | do vencedor                                                           | ESTIMADO                                             | TOTAL DO LA                                             | ANCE                       | STAT                   |
| fomaçã                                 | Identificador: Material de expediente Justificativa<br>ões do Fornecedor Melhor Colocado<br>FORNECEDOR                                                                                                    | 189) <u>(visualizar conta</u>                                      | Status: Declara                                                            | do vencedor<br>TOTAL<br>18                                            | ESTIMADO<br>5,0000                                   | TOTAL DO LA<br>170,0000                                 | ANCE                       | STAT                   |
| ITEM                                   | Identificador: Material de expediente Justificativa<br>ões do Fornecedor Melhor Colocado<br>FORNECEDOR<br>IMP TRANSPORTES ESPECIALIZADOS LTDA (1221699000)<br>DESCRIÇÃO ITEM                                                                                                    | 1: Compra conjunta<br>0189) <u>(visualizar conta</u><br>QUANTIDADE | Status: Declara                                                            | do vencedor<br>TOTAL<br>18<br>TOTAL<br>ESTIMADO                       | E STIMADO<br>5,0000<br>VALOR<br>PROPOSTO             | TOTAL DO LA<br>170,0000<br>TOTAL<br>PROPOSTO            | ANCE<br>M                  | STAT<br>Venced         |
| IPO: 1<br>2<br>fomaçã<br>BRASL<br>ITEM | Identificador: Material de expediente Justificativa<br>ões do Fornecedor Melhor Colocado<br>FORNECEDOR<br>IMP TRANSPORTES ESPECIALIZADOS LTDA (1221699000)<br>DE SCRIÇÃO ITEM<br>GRAMPEADOR, MATERIA PRIMA EM CHAPA DE AÇO, TIF<br>METÁLICO, GRAMPO , TAMANHO DIMENSÕES MÍNIMAS<br>140 X 37 X 50MM, QUANTIDADE CAPACI<br>Und. Fornecimento: CAIXA - 1.0 UN Cod. Catálogo:<br>16322 | 1189) <u>(visualizar conta</u><br>QUANTIDADE<br>0<br>20,00         | Status: Declara                                                            | do vencedor<br>TOTAL<br>18<br>TOTAL<br>ESTIMADO<br>60,0000            | ESTIMADO<br>5,0000<br>VALOR<br>PROPOSTO<br>3,5000    | TOTAL DO LA<br>170,0000<br>TOTAL<br>PROPOSTO<br>70,0000 | M.<br>tyu<br>Inf.<br>Compl | STA1<br>Venced<br>ARCA |

Declarar vencedor Negociar Desclassificar Proposta

### Negociações

3115

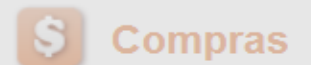

| <u> </u>                  | 001                                          | iipiuo                                                                         |                                                             |                                                                                                    |                                                  |                                                    |                                   |                                                                                |                                                        |                              |                                   |                                      | Lotay                    |
|---------------------------|----------------------------------------------|--------------------------------------------------------------------------------|-------------------------------------------------------------|----------------------------------------------------------------------------------------------------|--------------------------------------------------|----------------------------------------------------|-----------------------------------|--------------------------------------------------------------------------------|--------------------------------------------------------|------------------------------|-----------------------------------|--------------------------------------|--------------------------|
| Inici                     | 0 (                                          | Cotações                                                                       |                                                             |                                                                                                    |                                                  |                                                    |                                   |                                                                                |                                                        |                              |                                   |                                      |                          |
| Cotaçã<br>Geren           | ões » Ge<br>ciar Pro<br>Essa C               | erenciar Prop<br>opostas<br>otação foi fir                                     | oostas<br>nalizada                                          | a mas a Ata de Realizaçã                                                                               | o ainda não foi                                  | gerada. Clique em (                                | Gerar Ata                         | da Cotação.                                                                    |                                                        |                              |                                   |                                      |                          |
| G<br>1.<br>2.<br>3.<br>Da | erando<br>Cliqu<br>Marqu<br>Cliqu<br>ta/Hora | o a Ata da<br>le em Gera<br>ue o integ<br>le em Gera<br>a inicio p/ a          | a Cota<br>ar Ata<br>grante<br>ar.<br>colhim                 | ição:<br>da Cotação;<br>da equipe de apoid<br>tento das propostas: 04-                                 | ) da cotação<br>10-2010 11-10:<br>Gerar Ata da C | o, se houver;<br>00 Data/Hora aber                 | Tipo de J<br>) CEARA<br>:ão de ma | Aquisição: MATE<br>Gestor de Comp<br>Iterial de expedien<br>postas: 08-10-2010 | RIAL DE EXPEI<br>ras: GESTOR E<br>te<br>0 11:10:00 Sta | DIENTE<br>DE COM<br>atus: Fi | 1PRAS 1 -<br>nalizada el<br>Valor | ETICE<br>etrônica<br>total da cotaçã | o: R\$ 635,0000          |
| Ttolut                    |                                              |                                                                                |                                                             | Selecione Equipe de Apoio                                                                              |                                                  | Tagao I <u>Tonar</u>                               |                                   |                                                                                | D                                                      | 3                            |                                   |                                      |                          |
| Gru                       | oos d                                        | le itens                                                                       |                                                             | ¥8                                                                                                    | MATR                                             | ÍCULA                                              |                                   | NOME                                                                           |                                                        |                              |                                   |                                      |                          |
|                           |                                              |                                                                                | brir Pr                                                     |                                                                                                    | 0                                                | 07                                                 |                                   | APOIO 1 - ETIC                                                                 | Æ                                                      |                              |                                   |                                      |                          |
| >> 00                     | GR                                           |                                                                                | DENTI                                                       | <b>⊵</b> 2                                                                                             | 0                                                | 07                                                 |                                   | CÍNTIA                                                                         |                                                        |                              | T C<br>E S T                      | DTAL<br>IMADO                        | TOTAL<br>LANCE           |
|                           |                                              | Mat                                                                            | erial d                                                     | 3                                                                                                    | 0                                                | 07                                                 |                                   | GLAUCIA                                                                        |                                                        | oos                          | 407                               |                                      | 470.0000                 |
|                           | 1 <u>(ex</u>                                 | (pandir) exp                                                                   | edient                                                      | Gerar Cancelar                                                                                         |                                                  |                                                    |                                   |                                                                                |                                                        | _                            | 185                               | 5,0000                               | 170,0000                 |
|                           |                                              |                                                                                |                                                             |                                                                                                    |                                                  |                                                    |                                   |                                                                                |                                                        |                              |                                   |                                      |                          |
| Iten                      | S                                            |                                                                                |                                                             |                                                                                                    |                                                  |                                                    |                                   |                                                                                |                                                        |                              |                                   |                                      |                          |
|                           |                                              |                                                                                |                                                             |                                                                                                    |                                                  |                                                    |                                   |                                                                                |                                                        |                              |                                   |                                      |                          |
| ¥> 00                     | ITEM                                         | I                                                                              | DESC                                                        |                                                                                                    |                                                  |                                                    |                                   |                                                                                |                                                        | V<br>T<br>EST                | ALOR<br>OTAL<br>TIMADO            | MELHOR<br>LANCE                      | TOTAL<br>MELHOR<br>LANCE |
|                           | 2                                            | CARTUCHO<br>UTILIZACAO<br>3400 E 360<br>CARTUCHO<br>Und. Forneo<br>Catálogo: 5 | 0 DE TII<br>0 IMPRE<br>0, REFE<br>0 REFE<br>cimento<br>5150 | NTA, COR COR PRETA,<br>ESSORA HP, SÉRIES 3300<br>ERENCIA COMPATÍVEL<br>RÊNCIA<br>X CAIXA - 1.0 UN Cod. | Declarado<br>vencedor                            | Vencedor: F8 BRAS<br>TRANSPORTES<br>ESPECIALIZADOS | SLIMP<br>LTDA                     | 10,00                                                                          | 45,0000                                                | 45                           | 0,0000                            | 45,0000                              | 450,0000                 |

## S Compras

| Inicio                     | Cotações                                                                    |                                                                                                    |                           |                                                                 |                                                 |                                      |
|----------------------------|-----------------------------------------------------------------------------|----------------------------------------------------------------------------------------------------|---------------------------|-----------------------------------------------------------------|-------------------------------------------------|--------------------------------------|
| Cotações<br>Gerencia       | » Gerenciar Prop<br>r Propostas                                             | ostas                                                                                                    |                           |                                                                 |                                                 |                                      |
| 🥝 A A                      | Ata de Realização                                                           | o da cotação foi gerada com si                                                                                   | ICESSO.                   |                                                                 |                                                 |                                      |
| Em<br>1. 0<br>2. 0<br>3. 0 | <mark>itindo os rela</mark><br>Clique em Re<br>Clique em Re<br>Clique em Re | <mark>tórios da cotação:</mark><br>latório Conclusão; ou<br>latório Itens por Fornec<br>latório Ata da Cotação ( | edor; ou<br>recomendado). | MATERIAL DE EXF<br>Compras: GESTO<br>ediente<br>0-2010 11:10:00 | PEDIENTE<br>R DE COMPF<br><b>Status:</b> Finali | AS 1 - ETICE<br>zada eletrônica      |
| Deletéri                   | 1                                                                           | 2                                                                                                    |                           |                                                                 |                                                 | Valor total da cotação: B\$ 635.0000 |

### Grupos de itens

| Declar | ar Vencedor         | Abrir Propostas           | Cancelar Grupo  |                       |                                                          |                   |                |
|--------|---------------------|---------------------------|-----------------|-----------------------|----------------------------------------------------------|-------------------|----------------|
| ¥\$ 00 | GRUPO               | IDENTIFICADOR             | JUSTIFICATIVA   | STATUS                | FORNECEDOR                                               | TOTAL<br>ESTIMADO | TOTAL<br>LANCE |
|        | 1 <u>(expandir)</u> | Material de<br>expediente | Compra conjunta | Declarado<br>vencedor | Vencedor: F8 BRASLIMP TRANSPORTES ESPECIALIZADOS<br>LTDA | 185,0000          | 170,0000       |
| Declar | ar Vencedor         | Abrir Propostas           | Cancelar Grupo  |                       |                                                          |                   |                |

### Itens

| Declarar Vencedor Abrir Propostas Cancelar Item |      |                                                                                                    |                       |                                                             |            |                   |                            |                 |                          |
|-------------------------------------------------|------|----------------------------------------------------------------------------------------------------|-----------------------|-------------------------------------------------------------|------------|-------------------|----------------------------|-----------------|--------------------------|
| <b>&gt;&gt;</b> 00                              | ITEM | DESCRIÇÃO DO ITEM                                                                                                    | STATUS                | FORNECEDOR                                                  | QUANTIDADE | VALOR<br>ESTIMADO | VALOR<br>TOTAL<br>ESTIMADO | MELHOR<br>LANCE | TOTAL<br>MELHOR<br>LANCE |
|                                                 | 2    | CARTUCHO DE TINTA, COR COR PRETA,<br>UTILIZACAO IMPRESSORA HP, SÉRIES 3300,<br>3400 E 3600, REFERENCIA COMPATÍVEL<br>CARTUCHO REFERÊNCIA<br>Und. Fornecimento: CAIXA - 1.0 UN Cod.<br>Catálogo: 5150 | Declarado<br>vencedor | Vencedor: F8 BRASLIMP<br>TRANSPORTES<br>ESPECIALIZADOS LTDA | 10,00      | 45,0000           | 450,0000                   | 45,0000         | 450,0000                 |

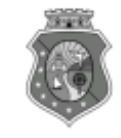

### GOVERNO DO ESTADO DO CEARÁ COTAÇÃO ELETRÔNICA: [2013/00017] – PROCESSO VIPROC Nº: [0020530/1998] ÓRGÃO PROMOTOR: SECRETARIA DE PLANEJAMENTO E GESTAO RELATÓRIO DE CONCLUSÃO DA COTAÇÃO ELETRÔNICA SITUAÇÃO DA COTAÇÃO ELETRÔNICA: Finalizada

#### Itens avulsos

| Descrição do Item                                                                                                    | Vencedor                        | Quant. | Valor Estim.<br>(RS) | Total Estim.<br>(R\$) | Valor Contr.<br>(R\$) | Total Contr.<br>(RS) | Economia<br>(R\$)   |
|----------------------------------------------------------------------------------------------------|---------------------------------|--------|----------------------|-----------------------|-----------------------|----------------------|---------------------|
| 1 - SERVICO DE SERIGRAFIA - PASTA PARA EVENTO EM NYLON AZUL, COM 2<br>BOLSOS VINIL CRISTAL INTERNOS, MEDIDAS: 30X20 CM, COM ZÍPER E<br>ENCAIXES PARA CELULAR E CANETA, PODENDO VARIAR ATÉ 50 TEMAS<br>(COD. CATÁLOGO: 25992) Marca: bic<br>Situação: DECLARADO VENCEDOR | EMPRESA SADOC DE<br>ARAUJO LTDA | 100,00 | 1,2000               | 120,0000              | 0,7100                | 71,0000              | 49,0000<br>(40,83%) |
| 2 - CANETA HIDROGRAFICA, COR VERMELHA, PONTA GROSSA, EMBALAGEM<br>CONTENDO DADOS DE IDENTIFICAÇÃO, PROCEDÊNCIA E PRAZO DE<br>VALIDADE, CAIXA 12.0 UN (COD. CATÁLOGO: 2798) - CAIXA - 12.0 UN- Marca:<br>slim<br>Situação: DECLARADO VENCEDOR                            | EMPRESA JOSÉ MORAIS<br>LTDA     | 20,00  | 1,1000               | 22,0000               | 0,9900                | 19,8000              | 2,2000<br>(10,00%)  |
| TOTAIS                                                                                                    |                                 |        |                      |                       |                       | 90,8000              | 51,2000<br>(36,06%) |

| RESUMO GERAL                                |
|---------------------------------------------|
| Total estimado para a cotação: R\$ 142,0000 |
| Total estimado nos itens fracassados:       |
| Total estimado nos itens desertos:          |
| Total contratado: R\$ 90,8000               |
| Economia gerada* : R\$ 51,2000 (36,06%)     |

\* Esse valor só leva em consideração grupos e itens que tiveram vencedor declarado.

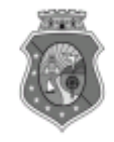

# GOVERNO DO ESTADO DO CEARÁ

COTAÇÃO ELETRÔNICA: [2013/00017] - PROCESSO VIPROC Nº: [0020530/1998]

ÓRGÃO PROMOTOR: SECRETARIA DE PLANEJAMENTO E GESTAO 2 RELATÓRIO DE ITENS VENCIDOS POR FORNECEDOR

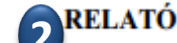

### EMPRESA JOSÉ MORAIS LTDA

#### Itens avulsos

| Descrição do Item                                                                                                    | Quant. | Valor Estim.<br>(R\$) | Total Estim.<br>(R\$) | Valor Contr.<br>(R\$) | Total Contr.<br>(R\$) | Economia<br>(R\$)  |
|----------------------------------------------------------------------------------------------------|--------|-----------------------|-----------------------|-----------------------|-----------------------|--------------------|
| 2 - CANETA HIDROGRAFICA, COR VERMELHA, PONTA GROSSA, EMBALAGEM CONTENDO<br>DADOS DE IDENTIFICAÇÃO, PROCEDÊNCIA E PRAZO DE VALIDADE, CAIXA 12.0 UN (COD.<br>CATÁLOGO: 2798) - CAIXA - 12.0 UN- Marca: slim | 20,00  | 1,1000                | 22,0000               | 0,9900                | 19,8000               | 2,2000<br>(10,00%) |
| TOTAIS                                                                                                    |        |                       | 22,0000               |                       | 19,8000               | 2,2000<br>(10,00%) |

| RESUMO POR FORNECEDOR                              |  |  |  |  |  |
|----------------------------------------------------|--|--|--|--|--|
| Total estimado para os itens vencidos: R\$ 22,0000 |  |  |  |  |  |
| Total contratado do fornecedor: R\$ 19,8000        |  |  |  |  |  |
| Economia gerada: R\$ 2,2000 (10,00%)               |  |  |  |  |  |

### EMPRESA SADOC DE ARAUJO LTDA

### Itens avulsos

| Descrição do Item                                                                                                    | Quant. | Valor Estim.<br>(R\$) | Total Estim.<br>(R\$) | Valor Contr.<br>(R\$) | Total Contr.<br>(R\$) | Economia<br>(R\$)   |
|----------------------------------------------------------------------------------------------------|--------|-----------------------|-----------------------|-----------------------|-----------------------|---------------------|
| 1 - SERVICO DE SERIGRAFIA - PASTA PARA EVENTO EM NYLON AZUL, COM 2 BOLSOS<br>VINIL CRISTAL INTERNOS, MEDIDAS: 30X20 CM, COM ZÍPER E ENCAIXES PARA CELULAR<br>E CANETA, PODENDO VARIAR ATÉ 50 TEMAS (COD. CATÁLOGO: 25992) Marca: bic | 100,00 | 1,2000                | 120,0000              | 0,7100                | 71,0000               | 49,0000<br>(40,83%) |
| TOTAIS                                                                                                    |        |                       | 120,0000              |                       | 71,0000               | 49,0000<br>(40,83%) |

| RESUMO POR FORNECEDOR                               |  |  |  |  |  |
|-----------------------------------------------------|--|--|--|--|--|
| Total estimado para os itens vencidos: R\$ 120,0000 |  |  |  |  |  |
| Total contratado do fornecedor: R\$ 71,0000         |  |  |  |  |  |
| Economia gerada: R\$ 49,0000 (40,83%)               |  |  |  |  |  |

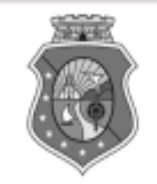

## GOVERNO DO ESTADO DO CEARÁ

## COTAÇÃO ELETRÔNICA: [2013/00017] – PROCESSO VIPROC Nº: [0020530/1998] ÓRGÃO PROMOTOR: SECRETARIA DE PLANEJAMENTO E GESTAO 3 ATA DE REALIZAÇÃO DA COTAÇÃO ELETRÔNICA

O(A) Sr(a). VENICIO PAULO MOURÃO SALDANHA, Gestor(a) de Compras, nos termos do decreto nº 28.086/2006, de 10 de janeiro de 2006, publicado no DOE de 12/01/2006, realizou a Cotação Eletrônica nº 2013/00017, que tem como objeto Treinamento CTAUS.

Após a etapa de lances, foram apresentadas as propostas de preços a seguir:

### 1 - SERVICO DE SERIGRAFIA - PASTA PARA EVENTO EM NYLON AZUL, COM 2 BOLSOS VINIL CRISTAL INTERNOS, MEDIDAS: 30X20 CM, COM ZÍPER E ENCAIXES PARA CELULAR E CANETA, PODENDO VARIAR ATÉ 50 TEMAS

| Fornecedor                   | Lance       | Data do Lance         |
|------------------------------|-------------|-----------------------|
| EMPRESA SADOC DE ARAUJO LTDA | R\$ 71.0000 | 08/11/2013 - 10:43:43 |
| EMPRESA LUANA DE SOUZA LTDA  | R\$ 96.0000 | 08/11/2013 - 10:40:33 |
| EMPRESA JOSÉ MORAIS LTDA     | R\$ 97.0000 | 08/11/2013 - 10:39:11 |

# 2 - CANETA HIDROGRAFICA, COR VERMELHA, PONTA GROSSA, EMBALAGEM CONTENDO DADOS DE IDENTIFICAÇÃO, PROCEDÊNCIA E PRAZO DE VALIDADE, CAIXA 12.0 UN

| Fornecedor                   | Lance       | Data do Lance         |
|------------------------------|-------------|-----------------------|
| EMPRESA JOSÉ MORAIS LTDA     | R\$ 19.8000 | 08/11/2013 - 10:37:10 |
| EMPRESA LUANA DE SOUZA LTDA  | R\$ 21.0000 | 08/11/2013 - 10:32:25 |
| EMPRESA SADOC DE ARAUJO LTDA | R\$ 24.0000 | 08/11/2013 - 10:43:43 |